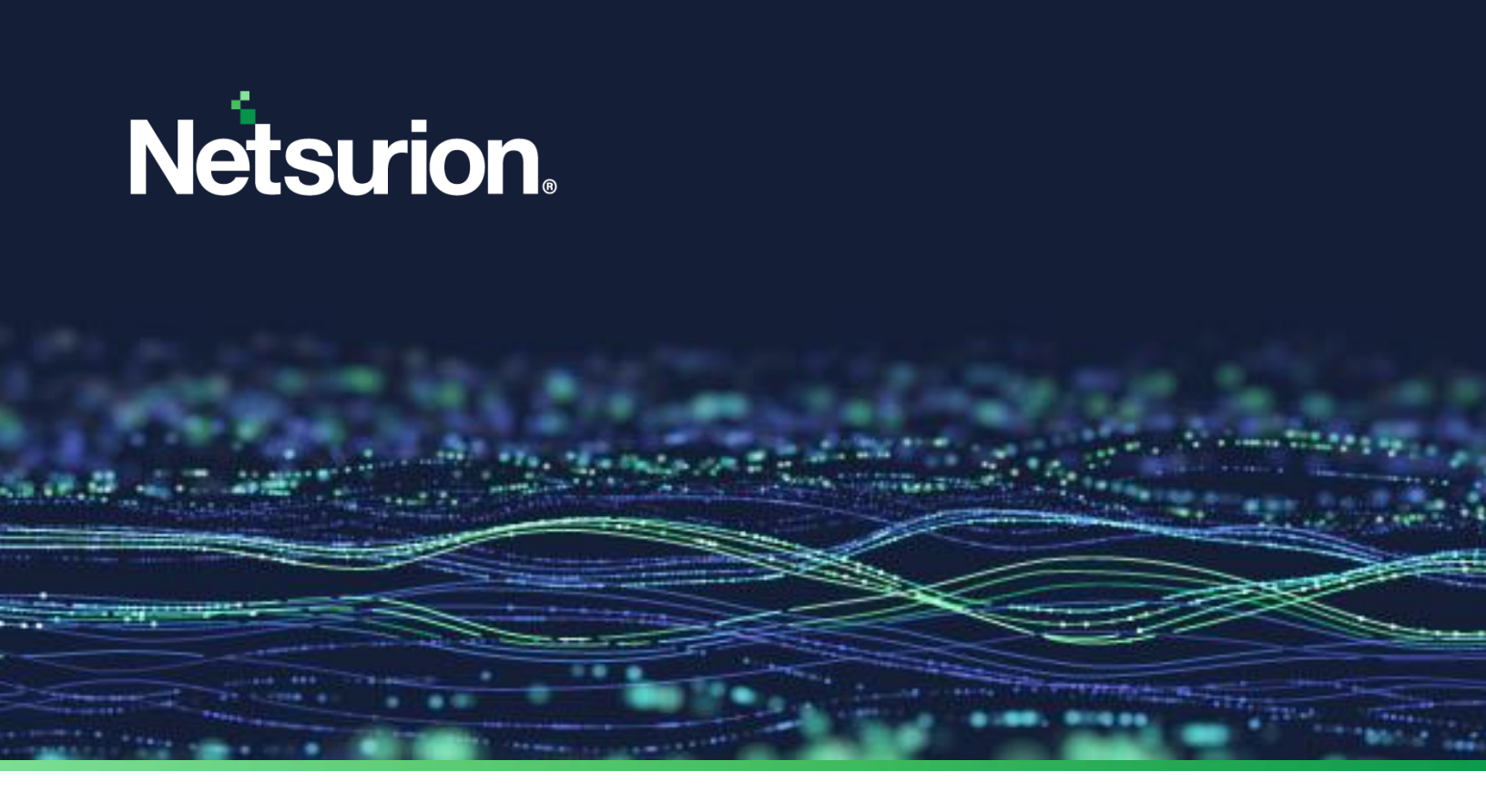

**Installation Guide** 

# **Netsurion Open XDR 9.4**

**Publication Date** 

September 22, 2023

© Copyright Netsurion. All Rights Reserved.

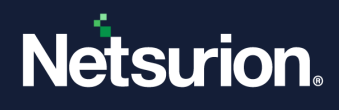

# Abstract

This guide facilitates the procedures to install and configure Netsurion Open XDR 9.4 and helps to verify the expected functionality of all its components.

Netsurion Open XDR is a reliable, policy-driven SIEM solution that further monitors and manages critical events generated by Windows Operating System, Solaris BSM, Unix (SYSLOG), SYSLOG-NG and SNMP devices. Netsurion Open XDR is an Enterprise-Grade solution for managing IT security, log management, and auditing user activity that provides real-time alerts, secure warehousing, and flexible reporting.

### Note:

The screen/ figure references are only for illustration purpose and may not match the installed product UI.

# Audience

This guide is for Netsurion Open XDR users and Network/ System administrators responsible for installing and configuring Netsurion Open XDR 9.4.

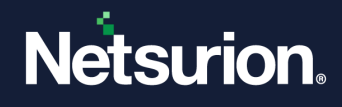

### **Table of Contents**

| 1 | I          | ntro  | roduction                                                                                            | 5           |
|---|------------|-------|----------------------------------------------------------------------------------------------------|-------------|
| 2 | S          | Syst  | tem Requirements                                                                                     | 5           |
|   | 2.1        |       | Hardware Requirements                                                                                | 5           |
|   | 2.2        |       | Software Requirements                                                                                | 6           |
| 3 | I          | nsta  | talling Netsurion Open XDR                                                                           | 7           |
|   | 3.1        |       | Pre-installing Instructions for Local Account and Active Directory Authentication                    | 7           |
|   | 3.2        |       | Installing the Netsurion Open XDR Manager                                                            | 8           |
|   | 3.3        |       | Pre-install Checklist for the Netsurion Open XDR Manager                                             | 8           |
|   | 3          | 3.3.1 | 1 IIS Settings                                                                                       | 9           |
|   | 3          | 3.3.2 | 2 User Permission on SQL Server                                                                      | 9           |
|   | 3.4        |       | Installing the Netsurion Open XDR Manager - Custom                                                   | 10          |
|   | 3          | 3.4.1 | 1 Netsurion Open XDR Preinstall Check                                                                | 12          |
|   | 3          | 3.4.2 | 2 The Netsurion Open XDR 9.4 Setup Wizard                                                            | 23          |
|   | 3          | 3.4.3 | 3 Configuring Netsurion Open XDR 9.4                                                                 | 34          |
|   | 3.5        |       | Installing the Netsurion Open XDR Manager – Standard or Collection Point Evaluation Version          | 35          |
| 4 | 0          | Dep   | oloying the Netsurion Open XDR Windows Sensor                                                        | 37          |
|   | 4.1        |       | Pre-install Instructions for Windows Sensor                                                          | 37          |
|   | 4.2        |       | Pre-install checklist for Windows Sensor                                                             | 38          |
|   | 4.3        |       | Different methods to install the Netsurion Open XDR Sensors                                          | 38          |
|   | 4.4<br>fea | ture  | Deploying the Netsurion Open XDR Windows Sensor via System Manager for Sensor Based Systems (<br>ed) | (full<br>39 |
|   | 4.5        |       | Configuring the Netsurion Open XDR Windows Sensors                                                   | 47          |
|   | 4.6        |       | Configuring Sensor-less collection via System Manager (limited features)                             | 48          |
|   | 4.7        |       | Deploying the Netsurion Open XDR Windows Sensor - Microsoft Windows 10 and above                     | 54          |
|   | 4          | 1.7.1 | 1 Prerequisites for Windows Sensor – Microsoft Windows 10 and above                                  | 54          |
|   | 4          | 1.7.2 | 2 Installing / Uninstalling Microsoft Windows 10 and above Sensor                                    | 55          |
| 5 | S          | Sens  | isor Deployment                                                                                      | . 55        |
| 6 | S          | Secu  | uring Netsurion Open XDR                                                                             | . 55        |
| 7 | ι          | Jnir  | installing the Netsurion Open XDR Windows Sensor                                                     | . 55        |
|   | 7.1        |       | Uninstalling via Control Panel                                                                       | 55          |
|   | 7.2        |       | Uninstalling via System Manager                                                                      | 56          |
|   |            | 1     | installing Notsurian Anon YDP                                                                        | FO          |

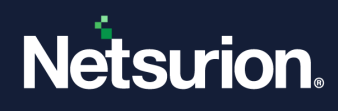

| 9  | Ро  | rts in Netsurion Open XDR                            | . 60 |
|----|-----|------------------------------------------------------|------|
| 10 | I   | URL or Domain Accessed by Netsurion Open XDR         | .61  |
| 11 |     | Troubleshooting                                      | .62  |
| 1  | 1.1 | Known Issues while installing Netsurion Open XDR 9.4 | . 62 |
| 1  | 1.2 | Frequently Asked Questions                           | . 63 |

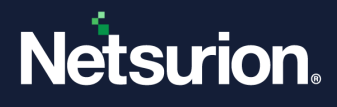

# 1 Introduction

Today, the concern for security has rapidly increased among leading-edge entities and requires technologydriven, tenable solutions to work in a secure environment. Netsurion Open XDR, our Managed Threat Protection platform, efficiently conducts vulnerabilities, prevents malware attacks, detects skeptical behavior, and promptly acknowledges suspicious anomalies. This installation guide helps you to install our product effortlessly.

To familiarize with the various product features, follow our web site, <u>Threat Protection Platform</u> in the brochure of this package.

# 2 System Requirements

For optimal performance, the following are the hardware and software requirements to host **Netsurion Open XDR**.

#### Note

Ensure the update of the latest service packs of all Microsoft Windows.

### 2.1 Hardware Requirements

The **minimum hardware configuration** required to install and smoothly run Netsurion Open XDR.

### IMPORTANT

Netsurion Open XDR 9.4 installation is supported on 64-bit Operating System only.

| CPU |           | 2.80 GHz and above, 8 Core or equivalent                         |
|-----|-----------|------------------------------------------------------------------|
| RAM |           | 16GB                                                             |
| חחו | SSD       | 200 GB for application and search cache                          |
| нии | Non - SSD | 100 GB for storing archives (varies as per data retention needs) |

### Note

Recommended to have two Partitions in Disk 1 (SSD); Partition 1 for Operating System and Partition 2 for Netsurion Open XDR and search cache. The Archives are stored in a NON-SSD disk (for example, Disk 2).

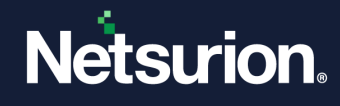

# 2.2 Software Requirements

### The Netsurion Open XDR console

| Microsoft Windows Platforms   | 64-bit                  |
|-------------------------------|-------------------------|
| Server 2022                   | Supported               |
| Server 2019                   | Supported               |
|                               |                         |
| SQL server                    | 64-bit                  |
| SQL Server 2019               | Supported               |
| onsole Components             |                         |
| Microsoft .NET Framework      | < 4.8 and above.        |
| • Elastic Search 7.10.2.      |                         |
| • Update of the latest servic | e packs of all Microsof |

### The Netsurion Open XDR sensor

| Microsoft Windows Platforms | 32-bit         | 64-bit    |
|-----------------------------|----------------|-----------|
| Server 2022                 | Not Applicable | Supported |
| Server 2019                 | Not Applicable | Supported |
| Server 2016                 | Not Applicable | Supported |
| Server 2012 R2              | Not Applicable | Supported |
| Windows 11                  | Not Applicable | Supported |
| Windows 10                  | Supported      | Supported |

### **Sensor Components**

• Microsoft .NET Framework 3.5 and above.

#### Note:

Versions other than those listed above are not supported.

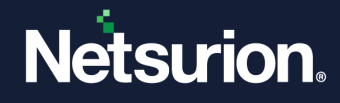

#### Web Browsers:

- Microsoft Edge Browser latest.
- Firefox Browser latest.
- Google Chrome latest.

#### Note:

Installing **Elasticsearch 7.10.2** will automatically install the compatible OpenJDK version 15.0.1. **TLS-1.2** should be enabled for Netsurion Open XDR 9.4 Installation and all other protocols must be disabled.

#### Note:

Recommended not to install Netsurion Open XDR on a Domain Controller and to run the Netsurion Open XDR console on a dedicated Microsoft Windows Server.

### 3 Installing Netsurion Open XDR

### 3.1 Pre-installing Instructions for Local Account and Active Directory Authentication

Netsurion Open XDR users will be authenticated locally or against the Microsoft Windows Active Directory. You can also configure the same via Netsurion Open XDR pre-installer and this entire process is automated.

#### Note:

To configure via Pre-Installer, refer to <u>Procedure to Install the Netsurion Open XDR Manager</u> and to configure manually, refer to <u>How To Create Local Account And Active Directory Authentication</u> guide to create Local User or Active Directory User and Group Accounts.

#### IMPORTANT

Recommended users to refer the <u>Install and Customize IIS Web Server v9x guide</u> prior installing Netsurion Open XDR 9.4.

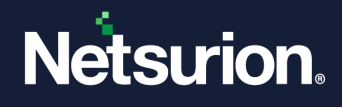

### 3.2 Installing the Netsurion Open XDR Manager

Run Netsurion Open XDR 9.4 installation package. During the installation, the application prompts to provide the path of the digital certificate. The certificate is validated against the latest CRL. Installation proceeds only if the certificate is found to be valid.

### Note:

The installation procedure is identical for all Operating System(s).

### 3.3 Pre-install Checklist for the Netsurion Open XDR Manager

The pre-install checklist describes the specific settings, permissions, and privileges that are required for installing the Netsurion Open XDR Manager. Read the checklist before installing the application to avoid installation failure.

|           | The update of the latest service packs of all Microsoft Windows.                                                                               |
|-----------|----------------------------------------------------------------------------------------------------|
|           | User is a member of the 'Local Administrators' group                                                                                           |
|           | MSI package installation is allowed                                                                                                    |
| ENSURE    | User has 'Logon As Service' rights                                                                                                    |
|           | User has 'Logon As Batch job' rights                                                                                                    |
|           | Network Discovery is enabled                                                                                                    |
|           | <b>System cryptography</b> : Use of FIPS 140 compliant cryptographic algorithms, with encryption, and hashing and signing algorithms disabled. |
|           | The user has permission on 'Application install directory' (Folders and sub folders).                                                          |
| VERIFY IF | The user has created the service permission on the target system (SCM- Service Control Manager).                                               |
|           | The user has Read/Write permission on the Microsoft Windows registry.                                                                          |

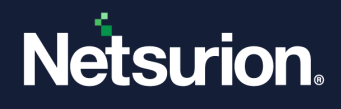

### 3.3.1 IIS Settings

For the Microsoft Windows Operating System, ensure to configure the IIS Settings details in the Application Pools as follows.

| × | (General)                       |                      |  |
|---|---------------------------------|----------------------|--|
|   | .NET CLR Version                | v4.0                 |  |
|   | Enable 32-Bit Applications      | True                 |  |
|   | Managed Pipeline Mode           | Classic              |  |
|   | Name                            | Classic .NET AppPool |  |
|   | Queue Length                    | 1000                 |  |
|   | Start Mode                      | OnDemand             |  |
| ~ | CPU                             |                      |  |
|   | Limit (percent)                 | 0                    |  |
|   | Limit Action                    | NoAction             |  |
|   | Limit Interval (minutes)        | 5                    |  |
|   | Processor Affinity Enabled      | False                |  |
|   | Processor Affinity Mask         | 4294967295           |  |
|   | Processor Affinity Mask (64-bit | c 4294967295         |  |
| ~ | Process Model                   |                      |  |
| > | Generate Process Model Event    | L.                   |  |
|   | Identity                        | NetworkService       |  |
|   | Idle Time-out (minutes)         | 20                   |  |
|   | Idle Time-out Action            | Terminate            |  |
|   | Load User Profile               | False                |  |
|   | Maximum Worker Processes        | 1                    |  |
|   | Ping Enabled                    | True                 |  |
|   | Ding Maximum Recoonce Time      | 00                   |  |

### Note:

For details to configure the above settings, refer to Install and Customize IIS Web Server Guide.

### 3.3.2 User Permission on SQL Server

Users installing Netsurion Open XDR must have sysadmin privilege on the respective SQL Server 2019.

- In the SQL Server 2019, verify that the sysadmin privilege has been granted to **NT AUTHORITY\SYSTEM**.
- If the SQL Server 2019 is used by the customer, then the SQL service in the service control manager must be changed from 'NT Service\MSSQL\$SQLEXPRESS' to 'Network Service'.

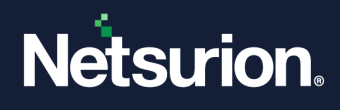

### 3.4 Installing the Netsurion Open XDR Manager - Custom

Perform the following procedure to install Netsurion Open XDR. If you are launching Netsurion Open XDR for the first time, then run the executable program and proceed.

### Note:

If the previous version of the Netsurion Open XDR is already installed, refer the <u>Upgrade Guide</u> for detailed instructions.

- 1. Run the Netsurion Open XDR 9.4 set-up file via Run as Administrator.
- 2. Netsurion Open XDR prompts to install the .NET Framework 4.8 to proceed with the installation. Click **Yes** to install.

### Note:

The .NET 4.8 is enabled by default for Microsoft Windows 2019/2022. If it is not available, Netsurion Open XDR verifies and installs in the Pre-install check window.

| EventTracker                                                                      | $\times$ |
|-----------------------------------------------------------------------------------|----------|
| EventTracker 9.4 requires .NET Framework 4.8. Click Yes to Install, No to<br>Quit |          |
| [ <u>Y</u> es]] <u>N</u> o                                                        |          |

The following is the sample representation of the Micorsoft .Net Framework Dowload and Installation progress details.

| Microsoft .NET Framework                           |        |
|----------------------------------------------------|--------|
|                                                    |        |
|                                                    |        |
|                                                    |        |
| Download progress:                                 | 0      |
|                                                    |        |
| Downloading Windows10.0-KB4486153-x64.cab          |        |
|                                                    |        |
|                                                    |        |
| Installation progress:                             | 0      |
|                                                    |        |
| Installing necessary components for .NET Framework |        |
|                                                    |        |
|                                                    |        |
|                                                    |        |
|                                                    |        |
|                                                    | Cancel |
|                                                    |        |

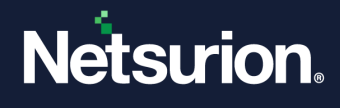

After the .net framework 4.8 installation is complete, Netsurion Open XDR pops-up a message window stating, *A reboot is required to continue with installtion*.

3. Click **OK** to reboot and re-run Netsurion Open XDR setup.

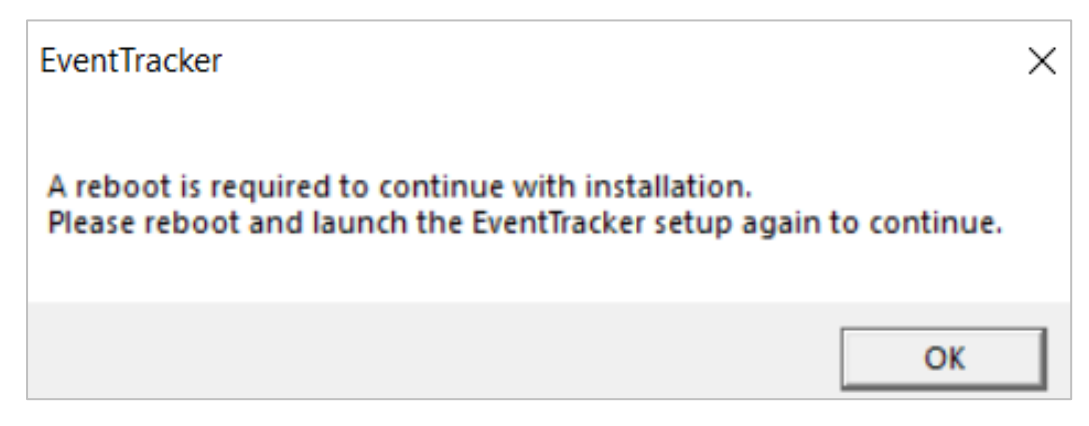

After the reboot, it is required to re-run Netsurion Open XDR 9.4 set-up file via Run as Administrator.The following pop-up window appears, if the system does not contain the latest Windows updates.

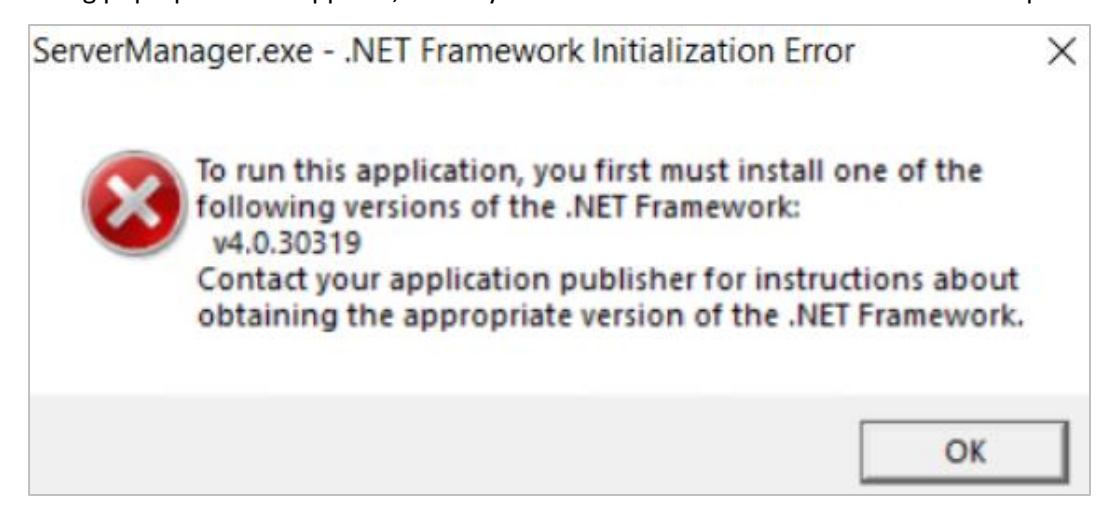

The Installation process involves the following procedures,

- Preinstallation checks
- Netsurion Open XDR 9.4 Setup Program
- Configuring Netsurion Open XDR 9.4

### 3.4.1 Netsurion Open XDR Preinstall Check

- EventTracker Pre-Install Check Netsurion. Welcome to EventTracker Pre-Install check Welcome License PREDICT Hardware Summary Install Type Prerequisite 24 Install Define User Group Define User Summary This application helps the Administrators to validate their environment and assess if it is ready for Event Tracker installation. Checks hardware for minimum requirements Checks for network connectivity Checks prerequisites and offers to install them Checks for configuration of users and offers them to create the configuration Both on screen and text reports are provided which can help for further troubleshooting Quit Next >
- EventTracker Pre-Install Check

2. In the License section, (read the agreement,) click Accept to acknowledge and proceed with the process.

|                                                        | Netsurion.                                                                                                    |   |
|--------------------------------------------------------|----------------------------------------------------------------------------------------------------|---|
|                                                        | License Agreement                                                                                                    | - |
| Welcome                                                | Please read the following license agreement carefully.                                                                                                    |   |
| Hardware Summary                                       | NETSURION LLC END USER SOFTWARE AND HARDWARE LICENSE AGREEMENT                                                                                                    | ٦ |
| Install Type<br>Prerequisite                           | NOTICE – THIS END USER LICENSE AGREEMENT ("EULA" OR "AGREEMENT") IS A LEGAL DOCUMENT BETWEEN NETSURION<br>LLC. ("NETSURION" OR "LICENSOR") AND THE LEGAL ENTITY THAT ACQUIRED THE NETSURION SOFTWARE AND/OR<br>HARDWARE FOR USE BY AN END USER ("YOU", "YOUR", "CUSTOMER" AND "LICENSEE").                                                                                                    |   |
| Install<br>Define User Group<br>Define User<br>Summary | READ THIS BEFORE INSTALLING, USING OR OTHERWISE ACCESSING NETSURION'S PROPRIETARY HARDWARE OR SOFTWARE, INCLUDING SOFTWARE AS A SERVICE ("SaaS"), TRIAL OR EVALUATION AND ACCOMPANYING DOCUMENTATION THIS EULA GOVERNS YOUR USE OF THE NETSURION HARDWARE (HARDWARE'), ANY SOFTWARE THAT IS INCLUDED IN THE HARDWARE AND ANY STANDALONE SOFTWARE THAT IS PROVIDED WITHOUT HARDWARE FOR USE ON YOUR HARDWARE, INCLUDING VIRTUAL MACHINE ("VM") SOFTWARE OR ENDPOINT SOLUTIONS (ENDPOINT") (COLLECTIVELY, "SOFTWARE"), ANY SOFTWARE AS A SERVICE, AND OTHER SUBSCRIPTION-BASED SERVICES.                                                   |   |
|                                                        | THE SOFTWARE IS COPYRIGHTED AND IS LICENSED, NOT SOLD, TO YOU BY NETSURION. BY CLICKING ON THE "ACCEPT"<br>OR "I AGREE" (OR EQUIVALENT) BUTTON OR SIGNING BELOW, OPENING THE PACKAGE, DOWNLOADING, INSTALLING,<br>CREATING AN ORCHESTRATOR ACCOUNT, USING OR OTHERWISE ACCESSING THE SOFTWARE OR SERVICES, INDICATES<br>THAT YOU HAVE READ, UNDERSTAND, ACCEPT, AGREE TO BE BOUND BY THE TERMS AND CONDITIONS, AND WARRANT<br>THAT YOU HAVE THE AUTHORITY TO BIND THE LEGAL ENTITY IF AT ANY TIME YOU DO NOT ACCEPT THESE TERMS, YOU<br>MUST IMMEDIATELY DELETE THE SOFTWARE, AND CEASE USING OR ACCESSING THE SOFTWARE AND/OR HARDWARE. |   |
|                                                        | IF YOU ARE ENTERING INTO THIS AGREEMENT ON BEHALF OF A COMPANY OR OTHER ENTITY, YOU REPRESENT AND WARRANT THAT YOU HAVE THE AUTHORITY TO BIND SUCH LEGAL ENTITY TO THE TERMS AND CONDITIONS OF THIS AGREEMENT. IN SUCH EVENT WOLF AND "YOUR" AS USED IN THIS AGREEMENT DECED TO SUCH ENTITY. IS AT ANY TIME                                                                                                    |   |

**1.** The Netsurion Open XDR console launches the Pre-Install Check window. Click **Next** to continue with the process.

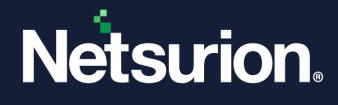

**3.** In the **Hardware Summary** section, it may take a few seconds to fetch the hardware details and a processing icon appears during the data collection process. Click **Next** to proceed.

| EventTracker Pre-Install Check                                                                                                   |                                                                                                    |                                                                                                    |        |  |  |  |
|----------------------------------------------------------------------------------------------------|----------------------------------------------------------------------------------------------------|----------------------------------------------------------------------------------------------------|--------|--|--|--|
|                                                                                                    | Netsurion.                                                                                                    |                                                                                                    |        |  |  |  |
| Welcome<br>License<br>Hardware Summary<br>Install Type<br>Prerequisite<br>Install<br>Define User Group<br>Define User<br>Summary | Machine Name<br>IP Address<br>MAC Address<br>Processor<br>RAM<br>Network Connectivity<br>OS Version<br>Disk space | UT 1988, AQUITO<br>UT 1988, AQUITO<br>UT 1971 - H Tomat<br>UT 1971<br>UT 1971<br>UT 1 |        |  |  |  |
| Quit                                                                                                    |                                                                                                    | < Back                                                                                                    | Next > |  |  |  |

4. In the Install Type section, choose the approriate installation setup type from the listed options, Standard or Collection Point or Custom, and then click Next.

#### Note:

By default, the **Standard** option is selected and you may select the required option.

| EventTracker Pre-Install                                                                                                    | Check                                                                     | 3                                                                                                    |
|----------------------------------------------------------------------------------------------------|---------------------------------------------------------------------------|----------------------------------------------------------------------------------------------------|
|                                                                                                    |                                                                           | Netsurion.                                                                                                    |
| Welcome<br>License<br>Hardware Summary<br>Install Type<br>Prerequisite<br>Install<br>Define User Group<br>Define User<br>Summary | Please select a setup type<br>Standard<br>Collection Point<br>Custom<br>E | Select this option for on premise installation<br>Default program features will be installed<br>A 21 day evaluation license is installed (can be upgraded),<br>Event Tracker will be installed as a Standard Console.<br>Local User Group "Event Tracker" will be created.<br>Local User "Event Tracker Admin" will be created and must be used to login to Event Tracker.<br>Select this option for Event Tracker Cloud<br>Default program features will be installed<br>A 21 day evaluation license is installed (can be upgraded)<br>Event Tracker will be installed as a Collection Point.<br>Local User "Event Tracker" will be created and must be used to login to Event Tracker.<br>Choose program features and location.<br>Recommended for advanced users. |
| Quit                                                                                                    | •                                                                         | < Back Next >                                                                                                    |

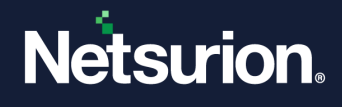

5. In the **Prerequisite** section, click **Next** to proceed with the installation of the softwares that are not installed.

Note:

The **Prerequisite** section lists all of the required softwares, as well as their status (Installed or Not Installed) adjacent to it.

| entTracker Pre-Install Check           |                      |                                                 |               |  |  |
|----------------------------------------|----------------------|-------------------------------------------------|---------------|--|--|
|                                        | Prerequisites that a | re needed:                                      |               |  |  |
| Welcome<br>License<br>Hardware Summany | N                    | Microsoft .NET Framework (4.8.03761)            | Installed     |  |  |
| Install Type                           | Microsoft            | IIS (Version 10.0)                              | Installed     |  |  |
| Install                                |                      | Windows Installer (5.0)                         | Installed     |  |  |
| Define User Group                      |                      | SQL ODBC Driver (12.2.5543.11)                  | Installed     |  |  |
| Summary                                | $\geq$               | PowerShell (5.1.17763.1)                        | Installed     |  |  |
|                                        | 😽 elastic            | Elasticsearch (7.10.2)                          | Not Installed |  |  |
|                                        | SQL Server           | Microsoft SQL Server 2019 Express Edition (15.) | Not installed |  |  |
| Quit                                   | 1                    | < Back                                          | Next >        |  |  |

If the SQL Server is running with multiple instances, click the Browse appropriate instance.

button to select the

| EventTracker Pre-Insta                       | II Check                                                      |
|----------------------------------------------|---------------------------------------------------------------|
|                                              | Netsurion.                                                    |
| Welcome                                      | Prerequisites that are needed:                                |
| License                                      | EventTracker Pre-Install Check                                |
| Hardware Summary<br>Install Type             | SQL Install Directory C:\Program Files\Microsoft SQL Server   |
| Prerequisite<br>Install<br>Define User Group | Event Tracker0 Not Installed                                  |
| Define User<br>Summary                       |                                                               |
|                                              | ок                                                            |
|                                              | Velastic Elasticsearch (7.10.2)                               |
|                                              | Microsoft SQL Server 2019 Express Edition (15.) Not Installed |
| Quit                                         | < Back Next >                                                 |

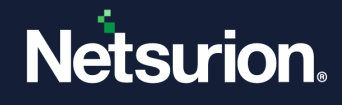

6. In the **Install** section, click **Next** to proceed with the installation of the requisite softwares.

| ventTracker Pre-Install Check ×                                                                                                  |                                                                                                    |  |  |  |
|----------------------------------------------------------------------------------------------------|----------------------------------------------------------------------------------------------------|--|--|--|
|                                                                                                    | Netsurion.                                                                                                    |  |  |  |
| Welcome<br>License<br>Hardware Summary<br>Install Type<br>Prerequisite<br>Install<br>Define User Group<br>Define User<br>Summary | Installing : Elasticsearch Note: In case the installer prompts for a restart/reboot of the system, please do so. Failing to do so, might make the system unusable. Once that is done please run this setup again. View Details |  |  |  |
| Quit                                                                                                    | < Back Next >                                                                                                    |  |  |  |

- 7. In the **Define User Group** section, choose the required option to create a user group in local machine or in Active Directory, and then click **Next**.
  - Creating a user group in Local Machine
  - Creating a user group in Active Directory

| ventTracker Pre-Install Check                                                                                                    |                                                                                                    |   |  |  |
|----------------------------------------------------------------------------------------------------|----------------------------------------------------------------------------------------------------|---|--|--|
|                                                                                                    | Netsurion.                                                                                                    |   |  |  |
| Welcome<br>License<br>Hardware Summary<br>Install Type<br>Prerequisite<br>Install<br><b>Define User Group</b><br>Define User<br>Summary | Congratulations! This system can host Event Tracker, if you want to install proceed, else Quit.<br>A report has been generated at : C:\EventTracker-Preinstall-Check_005056B0AB7D.log<br>A user group is required.<br>The purpose of which is to manage Event Tracker.<br>That group can be created in local machine or in Active Directory<br>Please choose:<br>Local Machine<br>Active Directory |   |  |  |
| Quit                                                                                                    | < Back Skip Next                                                                                                    | > |  |  |

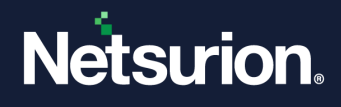

#### Note:

While creating a group and/or user, the user should be part of the administrator's group in the local machine. The user should have "Logon as Batch' and "Logon as Service' rights granted.

a. If choosing the Local Machine option, click Next and in the You have selected to use local machine window, choose either the <u>Create User Group EventTracker</u> or <u>Select existing User Group</u> option, and then click Next.

| EventTracker Pre-Instal                                                                                                    | Check                                                                                                    |
|----------------------------------------------------------------------------------------------------|----------------------------------------------------------------------------------------------------|
|                                                                                                    | Netsurion.                                                                                                    |
| Welcome<br>License<br>Hardware Summary<br>Install Type<br>Prerequisite<br>Install<br><b>Define User Group</b><br>Define User<br>Summary | We recommend user group "Event Tracker" or you can use an existing User Group  () Create User Group EventTracker () Select existing User Group (User should be a domain administrator) |
| Quit                                                                                                    | < Back Next >                                                                                                    |

#### Note:

When creating a group, suggested to use the group name as **EventTracker**, though Netsurion Open XDR works with any group name. In case this group name does not exist then it is necessary choose the **Create User Group EventTracker** option else choose the **Select Existing** Group option.

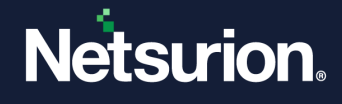

 If choosing the Create User Group EventTracker option, then click Next and specify a unique name in Group Name field, and then click Next.

| EventTracker Pre-Install                                                                                                    | Check             |                                   |        |
|----------------------------------------------------------------------------------------------------|-------------------|-----------------------------------|--------|
|                                                                                                    |                   | Netsurion.                        |        |
| Welcome<br>License<br>Hardware Summary<br>Install Type<br>Prerequisite<br>Install<br><b>Define User Group</b><br>Define User<br>Summary | Members of this I | ser Group can acess Event Tracker | ]      |
| Quit                                                                                                    |                   | < Back                            | Next > |

 Otherwise, if choosing the Select existing User Group option, then select the required group name from the available list, and click Next.

|                                                                        | Netsurion.                                                                                                    |        |
|------------------------------------------------------------------------|----------------------------------------------------------------------------------------------------|--------|
| Welcome<br>License<br>Hardware Summary<br>Install Type<br>Prerequisite | We recommend user group "EventTracker" or you can use an existing User Group<br>O Create User Group EventTracker  Select existing User Group<br>(User should be a domain administrator)                                                                     |        |
| Install<br><b>Define User Group</b><br>Define User<br>Summary          | Access Control Assistance Operators<br>Administrators<br>Backup Operators<br>Certificate Service DCOM Access<br>Cryptographic Operators<br>Device Owners<br>Distributed COM Users<br>Event Log Readers<br>Event Tracker<br>Guests<br>Hyper-V Administrators | Í      |
| Quit                                                                   | IIS_IUSRS<br>Network Configuration Operators<br>Performance Log Users<br>Performance Monitor Users<br>Power Users                                                                                                    | Next > |

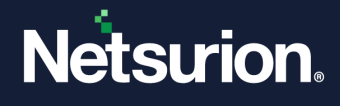

b. Alternatively, if choosing the Active Directory option, then click Next and in the You have selected Active Directory domain window, choose either <u>Create User Group EventTracker</u> or <u>Select existing</u> <u>User Group</u> option, and then click Next.

#### Note:

The administrator should have sufficient privileges on the active directory to create a user group.

| ventifacker Pre-instal                                                                                                    | Netsurion.                                                                                                    |                                                                                                    |
|----------------------------------------------------------------------------------------------------|----------------------------------------------------------------------------------------------------|----------------------------------------------------------------------------------------------------|
| Welcome<br>License<br>Hardware Summary<br>Install Type<br>Prerequisite<br>Install<br><b>Define User Group</b><br>Define User<br>Summary | We recommend user group "Event Tracker" or you can use an existing User Group<br>Create User Group Event Tracker Select existing User Group<br>(User should be a domain administrator) | Find Group     Find     Find     Wildcard ['] can be used [e.g., ev']     This can take time in large installations |
| Quit                                                                                                    | < Back                                                                                                    | Next >                                                                                                    |

#### Note:

When creating a group, suggested to use the group name as **EventTracker**, though Netsurion Open XDR works with any group name. In case this group name does not exist then it is necessary to choose the **Create User Group EventTracker** option else choose the **Select Existing Group** option.

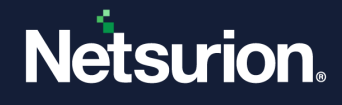

 If choosing the Create User Group EventTracker option, then click Next and specify a unique name in Group Name field, and then click Next.

| EventTracker Pre-Install                                                                                                    | Check               |                                | ×      |
|----------------------------------------------------------------------------------------------------|---------------------|--------------------------------|--------|
|                                                                                                    |                     | Netsurion.                     |        |
| Welcome<br>License<br>Hardware Summary<br>Install Type<br>Prerequisite<br>Install<br><b>Define User Group</b><br>Define User<br>Summary | Members of this Use | r Group can acess EventTracker |        |
| Quit                                                                                                    |                     | < Back                         | Next > |

Contact the administrator if an error message occurs stating **Access Denied** as shown in the below image. This error occurs in the case if you do not have sufficient permissions to create a user group in the Active Directory.

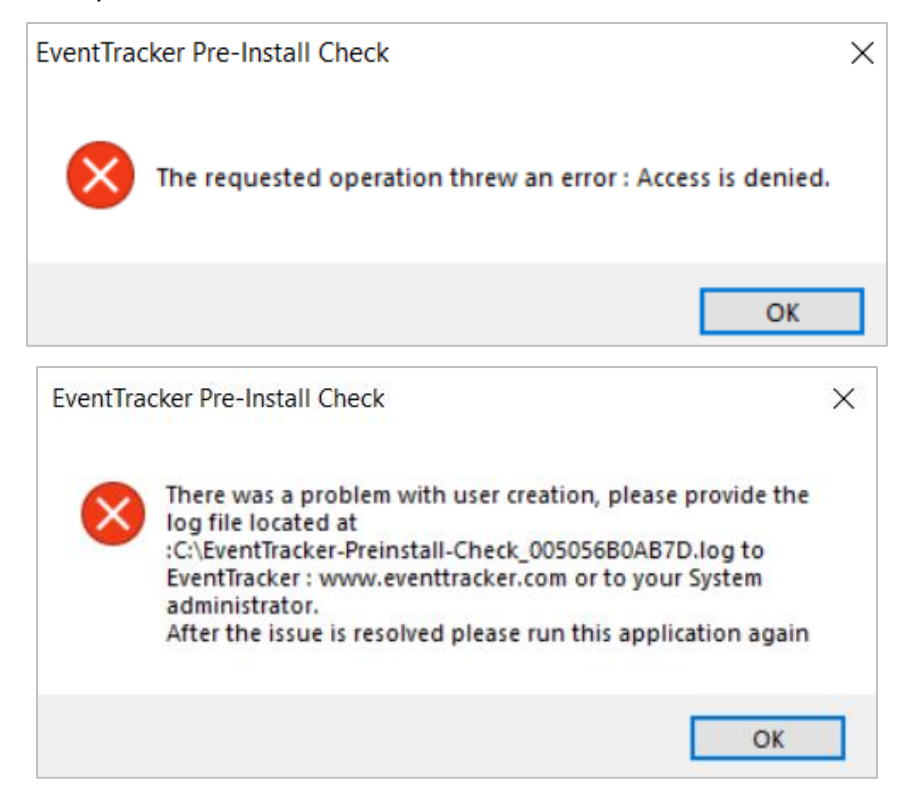

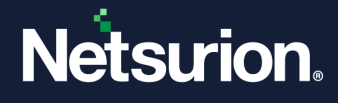

• If choosing the **Select existing User Group** option, then select the required group name from the available list, and then click **Next**.

| EventTracker Pre-Instal                                                | I Check                                                                                                    |              | ×      |
|------------------------------------------------------------------------|----------------------------------------------------------------------------------------------------|--------------|--------|
|                                                                        | Netsurion.                                                                                                    |              |        |
| Welcome<br>License<br>Hardware Summary<br>Install Type<br>Prerequisite | We recommend user group "Event Tracker" or you can use an existing User Group<br>Create User Group Event Tracker  Select existing User Group<br>(User should be a domain administrator) | ○ Find Group |        |
| Install<br><b>Define User Group</b><br>Define User<br>Summary          | EventTracker                                                                                                    |              | ~      |
| Quit                                                                   | < Back                                                                                                    |              | Next > |

 In the Define User Group section, choose either <u>Create EventTrackerAdmin</u> or <u>Select exisiting User</u> or <u>Find User</u> to find the user.

| Welcome       Userse         License       Logon as a Batch job permission         Hardware Summary       Added to Administrator Group         Install Type       Install         Prerequisite       Create EventTrackerAdmin         Install       Define User         Summary       Summary |                                                                                                    |                                                                                                    | Netsurion.                                                                                      |                                              |      |
|----------------------------------------------------------------------------------------------------|----------------------------------------------------------------------------------------------------|----------------------------------------------------------------------------------------------------|-------------------------------------------------------------------------------------------------|----------------------------------------------|------|
|                                                                                                    | Welcome<br>License<br>Hardware Summary<br>Install Type<br>Prerequisite<br>Install<br>Define User Group<br><b>Define User</b><br>Summary | We recommend you to create "Ever<br>Note: This user will be granted :<br>. Logon as a Batch job per<br>. Logon as a Service perm<br>. Added to Administrator's (<br>. Added to Event Tracker (<br>Create Event TrackerAdmin | nt Tracker" administrator or you can use<br>mission<br>Group<br>Group<br>O Select existing User | an existing user. Selected domain is NTPL.LC | )CAL |

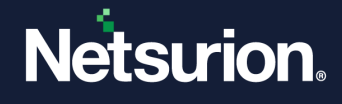

If choosing Create EventTrackerAdmin, then click Next and in the This User will manage EventTracker window, under User Details, provide the appropriate user credentails and then click Next.

| EventTracker Pre-Install                                                                                                    | II Check                                                                                                    | × |
|----------------------------------------------------------------------------------------------------|----------------------------------------------------------------------------------------------------|---|
|                                                                                                    | This User will manage Event Tracker                                                                                                    |   |
| Welcome<br>License<br>Hardware Summary<br>Install Type<br>Prerequisite<br>Install<br>Define User Group<br><b>Define User</b><br>Summary | Note: This user will be granted          Logon as Batch right         Logon as Service right.         Added to Administrator's Group         Added to Event Tracker Group         User Details         User Name:         Event TrackerAdmin         Password:         Confirm Password: |   |
| Quit                                                                                                    | < Back Skip Next                                                                                                    | > |

If choosing the Select existing User option, then select the appropriate user name from the available list, and then select Next.

| Netsurion.                                                                                             |                                                                                                    |  |  |  |
|----------------------------------------------------------------------------------------------------|----------------------------------------------------------------------------------------------------|--|--|--|
| Welcome<br>License<br>Hardware Summary<br>Install Type<br>Prerequisite<br>Install<br>Define User Group | We recommend you to create "Event Tracker" administrator or you can use an existing user. Selected domain is NTPL.LOCAL<br>Note: This user will be granted :<br>. Logon as a Batch job permission<br>. Logon as a Service permission<br>. Added to Administrator's Group<br>. Added to Event Tracker Group<br>O Create Event TrackerAdmin  Select existing User  Find User |  |  |  |
| Define User<br>Summary                                                                                 | Colout Vastemate Nataragen<br>Naskinstrian Japakume<br>Kund Ehen<br>Noter Kuna<br>Noter Tuske<br>Stutte Vaster<br>Stutte Vaster<br>Stutte Vaster<br>Stutte Vaster<br>Stutte Vaster<br>Stutte Vaster<br>Stutte Vaster<br>Stutte Vaster<br>Stutte Vaster<br>Stutte Vaster                                                                                                    |  |  |  |

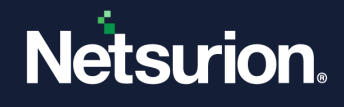

 The following message pops-up if the selected user name is not a EventTracker Administrator. Click Yes to proceed.

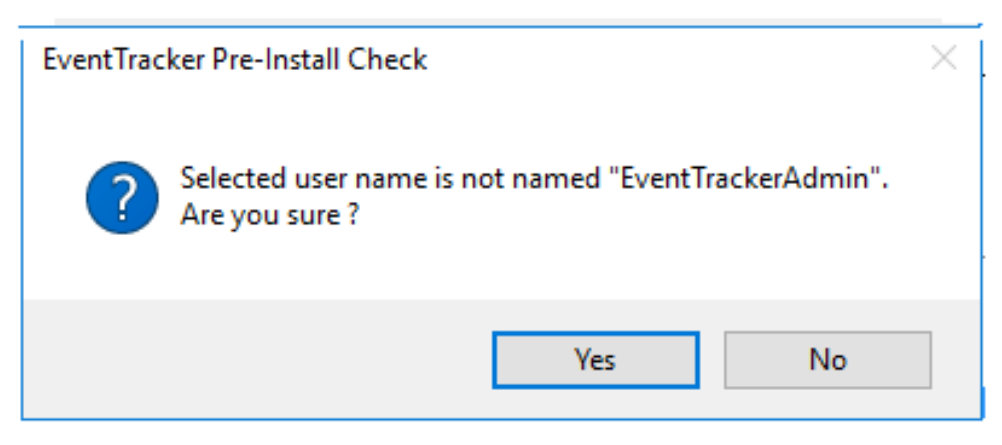

If choosing the **Find User** option, then in the **text** field, provide the appropriate user name, and then click **Find**.

#### Note:

A wildcard can also be entered.

EventTracker Pre-Install Check

|                                                        | Netsurion.                                                                                                    |                                                                                                   |
|--------------------------------------------------------|----------------------------------------------------------------------------------------------------|---------------------------------------------------------------------------------------------------|
| Welcome<br>License<br>Hardware Summary<br>Install Type | We recommend you to create "EventTracker" administrator or you can<br>Note: This user will be granted :<br>. Logon as a Batch job permission<br>. Logon as a Service permission<br>. Added to Administrator's Group<br>. Added to EventTracker Group<br>O Create EventTrackerAdmin O Select existing User | use an existing user. Selected domain is NTPL.LOCAL<br>Image: Selected domain is NTPL.LOCAL       |
| Prerequisite<br>Install<br>Define User Group           |                                                                                                    | sid* Find<br>. Wildcard (*) can be used (e.g., ev*).<br>This can take time in large installations |
| Define User<br>Summary                                 | sid F                                                                                                    |                                                                                                   |
| Quit                                                   | Skip                                                                                                    | < Back Next >                                                                                     |

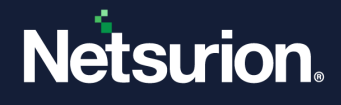

9. In the Summary section, verify all the details and click Install to proceed with the Installation process.

Note:

If required click the **Browse** button to modify the **EventTracker Archive Drive** or the **Program Drive** location.

| Netsurion.           |                                  |                                                                                      |     |  |
|----------------------|----------------------------------|--------------------------------------------------------------------------------------|-----|--|
| Welcome              | EventTracker Archive Drive       | D:\Program Files (x86)\Prism Microsystems\EventTracker\Archives                      |     |  |
| icense               | EventTracker Program Drive       | C:\Program Files (x86)\Prism Microsystems\                                           |     |  |
| ardware Summary      | Elasticsearch Data Drive         | C:\Program Files (x86)\Prism Microsystems\EventTracker\Cache                         |     |  |
| stall Type           | Elasticsearch                    | Elasticsearch [7.10.2](Installed)                                                    |     |  |
| rerequisite          | Network Adapters                 | 172 28 5 43-000004 /5 Wh                                                             |     |  |
| istali               | Operating System Version         | Microsoft Windows Server 2019 Datacenter                                             |     |  |
| enne User<br>Gummary | Hard Disk Summary                | C: Total 69 GB, Free 24 GB<br>D: Total 99 GB, Free 99 GB<br>E: Total 9 GB, Free 9 GB | ~ ~ |  |
|                      | Event Tracker User Group         | G Event Tracker Testing                                                              |     |  |
|                      | Event Tracker Administrator User | 00 1001140                                                                           |     |  |
|                      | Internet Information Services    | IIS[Version 10.0] (Installed)                                                        |     |  |
|                      | Microsoft SQL Server             | Microsoft SQL Server 2019 Express Edition(Installed)                                 |     |  |
|                      | Please check : [C:\EventTracker- | Preinstall-Check_005056A757F9.log] for more details.                                 |     |  |

### 3.4.2 The Netsurion Open XDR 9.4 Setup Wizard

When Installing, Netsurion Open XDR displays the EventTracker - InstallShield Wizard.

| Netsurion.                                       |                                                                                                    |
|--------------------------------------------------|----------------------------------------------------------------------------------------------------|
|                                                  |                                                                                                    |
| © Copyright 2022 Netsurion. All Rights Reserved. |                                                                                                    |
|                                                  |                                                                                                    |
|                                                  | EventTracker - InstallShield Wizard                                                                                            |
|                                                  | EventTracker Setup is preparing the InstallShield Wizard, which will guide you through the program setup process. Please wait. |
|                                                  | Extracting: EventTracker.msi                                                                                                   |
|                                                  | Activate Windows<br>Go to Settings to activate Windows.                                                                        |

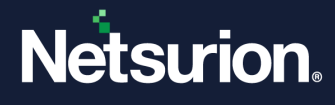

 In EventTracker - InstallShield Welcome window, click Next to proceed with Netsurion Open XDR setup process.

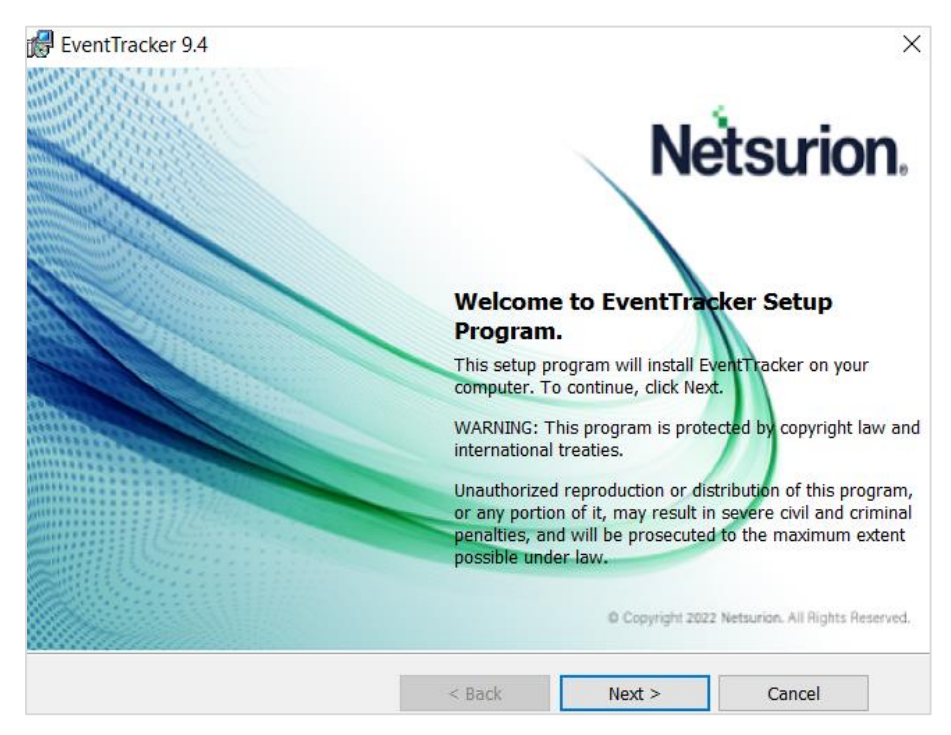

2. In Select a Certificate File window, click Browse and locate the appropriate certificate file (the file with .cer extension), and then click Next.

#### Note:

If the user has selected **Custom** option in EventTracker Pre Install Check, then the installer prompts to add the certificate file.

| 🛃 EventTracker 9.4                                             |                     |        | ×      |
|----------------------------------------------------------------|---------------------|--------|--------|
| Select a Certificate File<br>Please provide a certificate file |                     | Nets   | urion. |
| C:\Users\dgowda\Documents\EventTr                              | acker1612835148.cer |        | Browse |
|                                                                |                     |        |        |
| InstallShield                                                  |                     |        |        |
|                                                                | < Back              | Next > | Cancel |

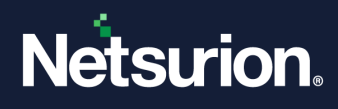

3. In Select Components window, select the required component details and click Next.

| EventTracker 9.4<br>Select Components<br>Select EventTracker components from the<br>options below. | Netsurion.                                                                                             |
|----------------------------------------------------------------------------------------------------|----------------------------------------------------------------------------------------------------|
| Click on an icon in the list below to change how a feature                                         | is installed.<br>Feature Description<br>Complete framework capable of<br>log management, change audit. |
| nstall to:<br>C:\Program Files (x86)\Prism Microsystems\<br>stallShield                            | Change                                                                                                 |
| Help Space < Back                                                                                  | K Next > Cancel                                                                                        |

| Components           | Description                                                                                                    |
|----------------------|----------------------------------------------------------------------------------------------------|
| EventTracker Console | Select this component to install the manager console on the target computer.                                                                                                    |
| Change Audit         | Optional component.<br>Installing this component enables you to monitor and manage<br>change over the enterprise.<br>The sensor component will also be installed along with the<br>Manager Console.<br>You can also deploy the sensor to the monitored computers<br>using System Manager after installing the Manager Console. |
| Trap Tracker         | Optional component.<br>Installing this component enables you to monitor and manage<br>traps sent by SNMP compliant devices.                                                                                                    |

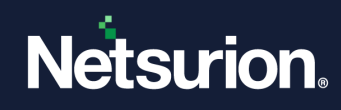

| Спск   | То                                                                                                    |
|--------|----------------------------------------------------------------------------------------------------|
| Change | Select a different destination folder to install the setup.                                                                                                    |
|        | Eolder name:<br>C:\Program Files (x86)\Prism Microsystems\<br>InstallShield                                                                                                    |
| Help   | Select Component conventions.         Image: Select Components The Components The Components The Components The Components The Component Selectively instal Component Selectively instal Component Selectively instal Component Selectively instal Component Selectively instal Selective Component Selectively instal Selective Component Selectively instal Selective Component Selectively instal Selective Component Selective Component Selective Componen |

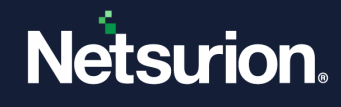

|       | EventTracker 9.4<br>Disk Space Requirement<br>The disk space required<br>selected features. | s<br>for the installation of the                                                 | Net                                             | surion.                                              |
|-------|---------------------------------------------------------------------------------------------|----------------------------------------------------------------------------------|-------------------------------------------------|------------------------------------------------------|
| Space | Volume                                                                                      | Disk Size<br>99GB                                                                | Available<br>68GB                               | Required<br>1462MB                                   |
|       | The highlighted volumes du<br>You can remove files from<br>select different destination     | o not have enough disk space ava<br>the highlighted volumes, choose t<br>drives. | ilable for the curren<br>to install fewer featu | tly selected features.<br>ures onto local drives, or |

- 4. In Select EventTracker Console Type window, choose the appropriate Console Type and click Next to proceed.
  - **a. Standard Console** option is suitable for flat network topologies, where all the monitored nodes report directly to one (or redundant) Netsurion Open XDR console.

| EventTracker 9.4                 | ×                                                                                                    |
|----------------------------------|----------------------------------------------------------------------------------------------------|
| Select EventTracker Console Type | Netsurion.                                                                                                    |
|                                  | EventTracker Console Types:<br>Standard<br>Collection Point<br>Collection Master<br>Standard<br>Best for flat network topologies where all monitored nodes<br>report directly to one (or redundant) EventTracker Console |
| InstallShield                    | < Back Next > Cancel                                                                                                    |

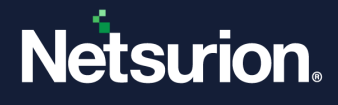

**b. Collection Point** is applicable for hierarchical network topologies, where the monitored nodes report to a local Netsurion Open XDR console which in turn replicates its event log archive to a Collection Master.

| 🔀 EventTracker 9.4               | ×                                                                                                    |
|----------------------------------|----------------------------------------------------------------------------------------------------|
| Select EventTracker Console Type | Netsurion.                                                                                                    |
|                                  | EventTracker Console Types:                                                                                                    |
|                                  | Standard                                                                                                    |
|                                  | Collection Point                                                                                                    |
|                                  | O Collection Master                                                                                                    |
|                                  | Collection Point                                                                                                    |
|                                  | Used in hierarchical network topologies where<br>monitored nodes report to a local EventTracker<br>Console which in turn replicates its event log archive<br>to a Collection Master. |
| InstallShield                    |                                                                                                    |
|                                  | < Back Next > Cancel                                                                                                    |

If choosing the Collection Point option, then click Next and in the Configure Collection Point site window, specify the Site name, and then click Next.

#### Note:

The following special characters  $\ / : * ? " < > | ; , ' ~ []$  are not applicable while specifying the site or the group name

| EventTracker 9.4     |                            |                                  | ×      |
|----------------------|----------------------------|----------------------------------|--------|
| Configure Collection | n Point site               | Nets                             | rion.  |
| Collection Point det | ails                       |                                  |        |
| Site name:           | ETTVMBLR22019-2            |                                  |        |
|                      | A friendly name for this I | eventTracker installation server |        |
|                      |                            |                                  |        |
| stallShield          |                            |                                  |        |
|                      | < E                        | ack Next >                       | Cancel |

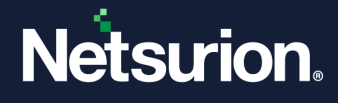

The Wizard pops up the following message if the site or group name includes inapplicable special characters.

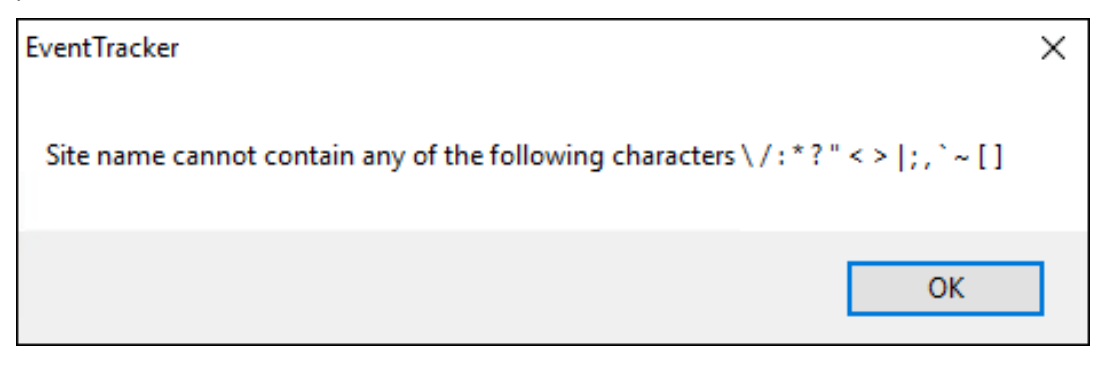

The setup wizard navigates to the Configure Collection Master window for Collection Point – Collection Master setup.

 Here, provide either the Collection Master details or select the Skip check box, and then click Next.

| <b>B</b>                                                  |                                        |                         | ×          |
|-----------------------------------------------------------|----------------------------------------|-------------------------|------------|
| Configure Collection Master                               |                                        | Nets                    | urion.     |
| Collection Master details                                 |                                        |                         |            |
| Provide the Collection Ma<br>Collection Point will report | aster name (e.g., cm3.contoso<br>rt to | o.com) or IP Address to | which this |
| Collection Master:                                        | VMBLR22019-3                           |                         | Skip       |
|                                                           |                                        |                         |            |
|                                                           |                                        |                         |            |
|                                                           |                                        |                         |            |
| InstallShield                                             |                                        |                         |            |
|                                                           | < Back                                 | Next >                  | Cancel     |

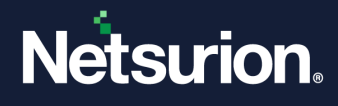

c. Collection Master is applicable for hierarchical network topologies where collection points replicate their event log archives to a Collection Master.

| 🕼 EventTracker 9.4               | ×                                                                                                    |
|----------------------------------|----------------------------------------------------------------------------------------------------|
| Select EventTracker Console Type | Netsurion.                                                                                                    |
| InstallShield                    | EventTracker Console Types:<br>Standard<br>Collection Point<br>Collection Master<br>Collection Master<br>Used in hierarchical network topologies where<br>Collection Points replicate their event log archives to<br>a Collection Master. |
|                                  | < Back Next > Cancel                                                                                                    |

• If choosing the **Collection Master** option, then click **Next**.

In the **Select Components** window, if the **Change Audit** component is also selected, then the InstallShield Wizard navigates to the **Change Audit SnapShot** window.

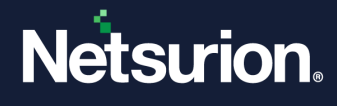

5. In the **Change Audit SnapShot** window, keep either the default folder location or click **Change** to browse the required store location, and then click **Next**.

| EventTracker 9.4                                                       | _                            |          |        |
|------------------------------------------------------------------------|------------------------------|----------|--------|
| Change Audit SnapShot                                                  |                              | Nets     | urion. |
| Change Audit can use a different<br>To use the default folder, click N | t folder to store SnapShot d | ata      |        |
| C:\Program Files (x86)\Prism M                                         | licrosystems\WCWindows\S     | napShots | Change |
|                                                                        |                              |          |        |
|                                                                        |                              |          |        |
| llShield                                                               |                              |          |        |
|                                                                        | < Back                       | Next >   | Cancel |

#### Note:

The Change Audit snapshot store location can be changed only during fresh install and if snapshots are not retained during uninstall. In case of an upgrade, if the change audit snapshots are retained during product un-installation, then the snapshot store location path cannot be changed.

| EventTracker 9.4<br>Select Components<br>Select EventTracker components from the<br>options below. | Netsurion.                                                                                             |
|----------------------------------------------------------------------------------------------------|----------------------------------------------------------------------------------------------------|
| Click on an icon in the list below to change how a feature                                         | is installed.<br>Feature Description<br>Complete framework capable of<br>log management, change audit. |
| Install to:<br>C:\Program Files (x86)\Prism Microsystems\<br>nstallShield                          | Change                                                                                                 |
| Help Space < Back                                                                                  | Cancel                                                                                                 |

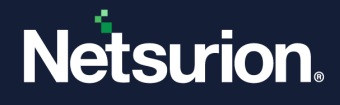

6. The **Ready to Install the Program screen** provides the summary of the details, the installation path, console type, and the selected features. Verify and click **Install** to install the selected components.

| EventTracker 9.4                                                                                      |                    |                |
|----------------------------------------------------------------------------------------------------|--------------------|----------------|
| Ready to install the Program<br>The wizard is ready to begin installation                             |                    | Netsurion      |
| Click Install to begin the installation.                                                              |                    |                |
| Installation Path:<br>C:\Program Files (x86)\Prism Microsystems<br>Console Type:<br>Collection Master | 51                 |                |
| EventTracker<br>Change Audit<br>TrapTracker                                                           |                    |                |
| To review or change settings,click Back. Cano                                                         | cel exits the wiza | rd.            |
|                                                                                                    | < Back             | Install Cancel |

InstallShield Wizard installs the selected components.

| Streamline<br>Compliance<br>Management | Netscrion.<br>Netscrion |     |                                                                |
|----------------------------------------|-------------------------|-----|----------------------------------------------------------------|
|                                        |                         | xe. |                                                                |
|                                        |                         |     | Activate Windows Cancel<br>Go to Settings to activate Windows. |

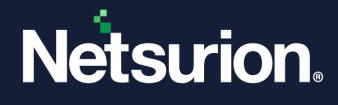

**7.** In the **Installation is finished** window, select the required option details and click **Finish** to conclude the installation process.

| EventTra     | cker 9.4                          |                      |                       | ×                |
|--------------|-----------------------------------|----------------------|-----------------------|------------------|
| EventTra     | cker installation is finished     |                      | Nets                  | urion.           |
| Options      |                                   |                      |                       |                  |
|              | Import existing event log er      | ntries.              |                       |                  |
|              | Event logs from this machine      | will be imported.    |                       |                  |
|              | Add a shortcut to the deskt       | op.                  |                       |                  |
|              | Add EventTracker Control Pa       | nel to the desktop.  |                       |                  |
| $\checkmark$ | Add EventTracker Diagnosti        | cs as a startup p    | rogram.               |                  |
|              | Helps to notify problems about    | ut EventTracker if a | ny.                   |                  |
| The Ins      | tallShield Wizard has successfull | y installed EventTra | cker. Click Finish to | exit the wizard. |
|              |                                   |                      |                       |                  |
| tallShield _ | 2                                 |                      |                       |                  |
|              |                                   | < <u>B</u> ack       | <u>F</u> inish        | Cancel           |

**a.** Select the **Import existing event log entries** option if you require to import the Netsurion Open XDR event logs.

The progress of importing the logs will be displayed through the command prompt window.

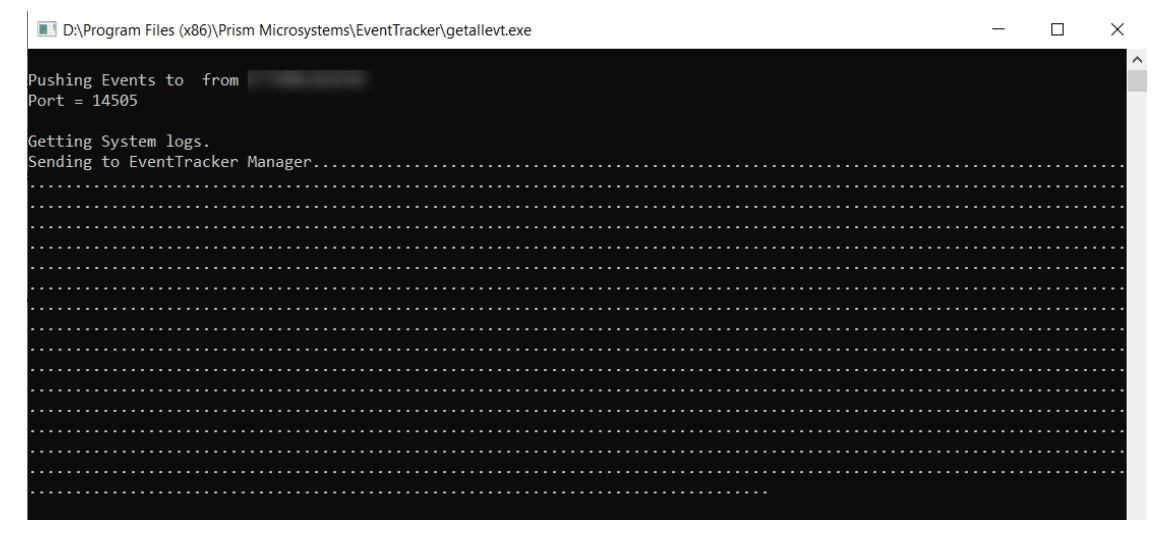

- **b.** Select the **Add a shortcut to the desktop** option to add the shortcuts to the Netsurion Open XDR application on the desktop.
- c. The Add EventTracker diagnostics as a startup program option is selected by default to notify the Netsurion Open XDR issues (if any).

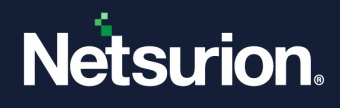

### 3.4.3 Configuring Netsurion Open XDR 9.4

After the InstallShield Wizard is complete, it navigates to the EventTracker :: Configuration.

1. In the EventTracker :: Configuration interface, specify the User Credentials, User Authentication and EventTracker Group, and then click OK to login.

#### Note:

Though the username/authentication provided in the EventTracker Preinstall Check reflects in this interface, the user still has the option to override it.

| EventTracker :: Configuration                                                                                                    | ×                                                                                 |
|----------------------------------------------------------------------------------------------------|-----------------------------------------------------------------------------------|
| Netsurion.                                                                                                    |                                                                                   |
| User Credentials                                                                                                    | User Authentication                                                               |
| User Name NTPL                                                                                                    | <ul> <li>Local Account</li> </ul>                                                 |
| Password                                                                                                    | <ul> <li>Active Directory</li> </ul>                                              |
| EventTracker Group                                                                                                    | Database Authentication                                                           |
| Note:<br>For "Active Directory" authentication enter user name and pa<br>domain user and for "Local Account" authentication enter loc<br>name and password. User must be administrator on this sys | OK Cancel<br>assword of a<br>cal system user<br>tem. Refer <u>install quide</u> . |

#### Note:

The Netsurion Open XDR services run under this account. By default, this user is assigned the 'EventTracker Administrator' role and can log in to Netsurion Open XDR.

| User Credentials |                     | Specify the valid user credentials in the User Name and Password fields.                  |
|------------------|---------------------|-------------------------------------------------------------------------------------------|
| User             | Local Account       | Authentication will be done locally on the computer where Netsurion Open XDR is installed |
| Authentication   | Active<br>Directory | Authentication will be done in the Active Directory.                                      |

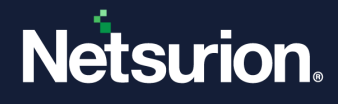

| EventTracker Group | Specify the EventTracker group name |
|--------------------|-------------------------------------|

2. The following EventTracker Configuration message box pops-up after successfully validating the user credentials. Click OK.

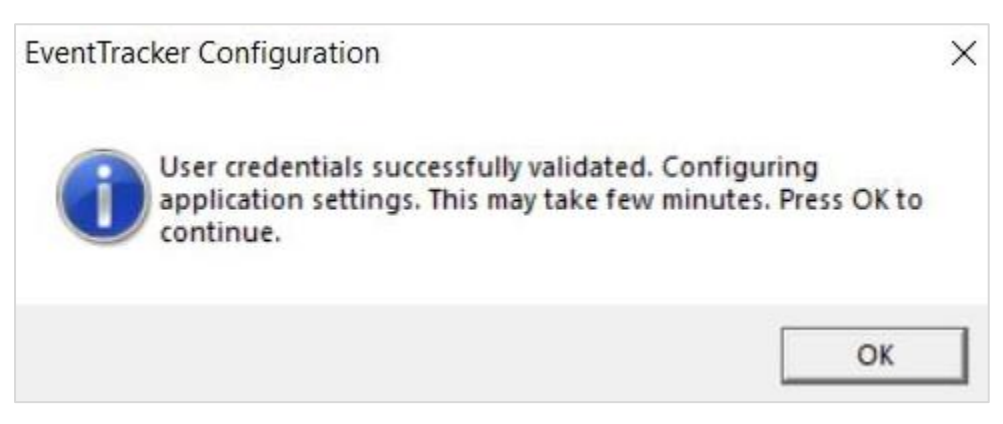

#### Note:

If the password is changed for the above-configured user, it is mandatory to re-run the **EventTracker :: Configuration** with the updated password.

#### Note:

You can also access EventTracker :: Configuration via Start > All Programs > Prism Microsystems > EventTracker > EventTracker Configuration.

### 3.5 Installing the Netsurion Open XDR Manager – Standard or Collection Point Evaluation Version

If Standard or Collection Point is selected, then,

- The archive path is the drive with the maximum free space.
- Local machine authentication is used.
- Group created as 'EventTracker'.
- Username is 'EventTrackerAdmin'.
- This user is local machine admin.
- This user is given 'Logon as batch user' rights, and 'Logon as Service' rights.
- Only express versions of IIS and SQL can be used.

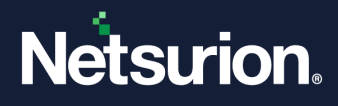

To install Netsurion Open XDR 21-day trial for Standard or Collection Point.

- 1. Run the Netsurion Open XDR 9.4 installation package via Run as Administrator.
- 2. Netsurion Open XDR launches the Pre-Install Check window. Click Next to continue with the process.

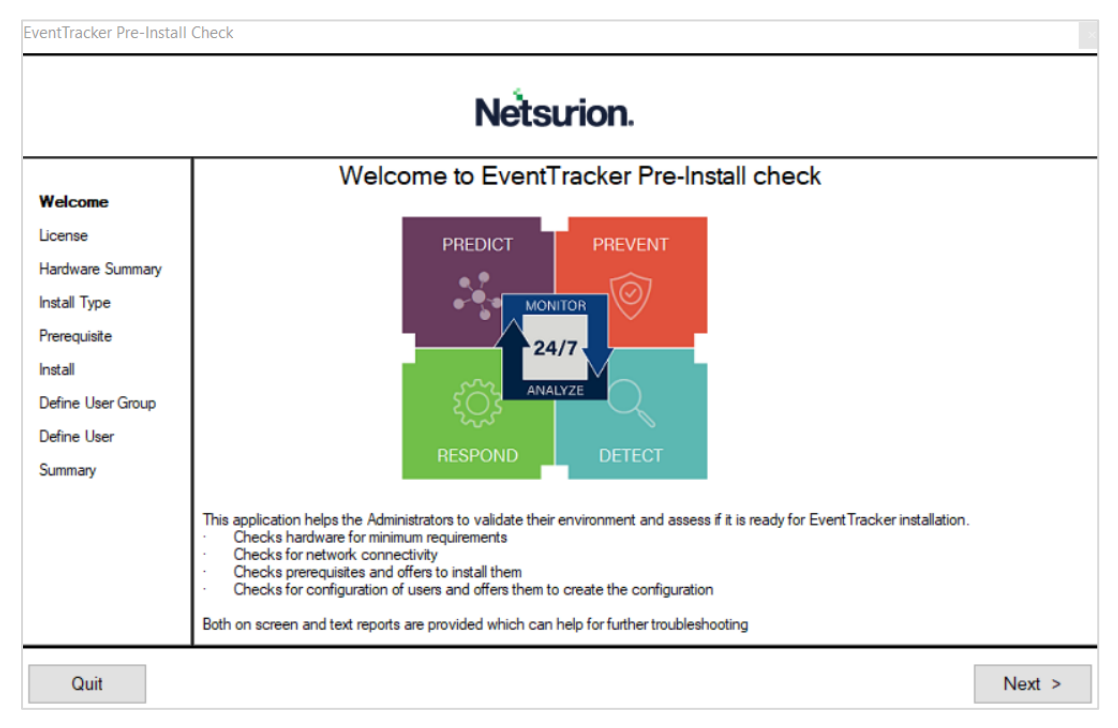

**3.** In the **Hardware Summary** section, it may take a few seconds to fetch the hardware details and a processing icon appears during the data collection process. Click **Next** to proceed.

| 211408.00010<br>12.000<br>2000.000<br>2000.0000<br>2000.000<br>2000.000<br>2000.000<br>2000.0000<br>2000.0000<br>2000.0000<br>2000.0000<br>2000.0000<br>2000.0000<br>2000.0000<br>2000.0000<br>2000.0000<br>2000.0000<br>2000.0000<br>2000.0000<br>2000.0000<br>2000.0000<br>2000.0000<br>2000.0000<br>2000.0000<br>2000.0000<br>2000.0000<br>2000.00000000 |                                                                                                    |
|----------------------------------------------------------------------------------------------------|----------------------------------------------------------------------------------------------------|
|                                                                                                    | 171.000.00000<br>172.0000<br>177.000<br>177.0000<br>177.0000<br>177.0000<br>177.0000<br>177.0000<br>177.0000<br>177.0000<br>177.0000<br>177.0000<br>177.0000<br>177.0000<br>177.0000<br>177.0000<br>177.0000<br>177.0000<br>177.0000<br>177.0000<br>177.0000<br>177.0000<br>177.0000<br>177.0000<br>177.0000<br>177.00000<br>177.00000<br>177.00000<br>177.00000<br>177.000000<br>177.0000000000 |

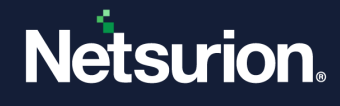

4. In the **Install Type** section, choose either the **Standard** or **Collection Point** option, and then click **Next**.

| EventTracker Pre-Install                                                                                                    | Check                                                                                | Netsurion.                                                                                                    |
|----------------------------------------------------------------------------------------------------|--------------------------------------------------------------------------------------|----------------------------------------------------------------------------------------------------|
| Welcome<br>License<br>Hardware Summary<br>Install Type<br>Prerequisite<br>Install<br>Define User Group<br>Define User<br>Summary | Please select a setup ty      Standard      Collection Point      Custom      Custom | <ul> <li>pe:</li> <li>Select this option for on premise installation<br/>Default program features will be installed</li> <li>A 21 day evaluation license is installed (can be upgraded).</li> <li>Event Tracker will be installed as a Standard Console.</li> <li>Local User Group "Event Tracker" will be created.</li> <li>Local User "Event Tracker Cloud<br/>Default program features will be installed (can be upgraded).</li> <li>Select this option for Event Tracker Cloud<br/>Default program features will be installed</li> <li>A 21 day evaluation license is installed (can be upgraded)</li> <li>Event Tracker will be installed as a Collection Point.</li> <li>Local User "Event TrackerAmin" will be created and must be used to login to Event Tracker.</li> <li>Cocal User "Event TrackerAmin" will be created and must be used to login to Event Tracker.</li> <li>Local User "Event Tracker" will be installed (can be upgraded)</li> <li>Event Tracker will be installed as a Collection Point.</li> <li>Local User "Event TrackerAmin" will be created and must be used to login to Event Tracker.</li> <li>Choose program features and location.<br/>Recommended for advanced users.</li> <li>A valid license certificate is required during installation.</li> </ul> |
| Quit                                                                                                    |                                                                                      | < Back Next >                                                                                                    |

To proceed with the further installation, refer to the ETLM-Install Guide.

#### Note:

After logging in to Netsurion Open XDR, some of the components will not be available as this is a trial version.

In Collection Point installation, components like Trap Tracker, Reports are omitted.

# **4 Deploying the Netsurion Open XDR Windows Sensor**

### 4.1 Pre-install Instructions for Windows Sensor

- You must have Local Admin privileges on the remote systems where you want to remotely install the Sensors.
- You can also install **Sensors** with Local Admin privileges.
- Ensure that the systems you are selecting to monitor are accessible through the network, have disks that are shared for the Admin, and have disk space up to 90MB that can be used by the Sensor.
- If the remote system is accessed through a VPN with slow line speed, the installation may take time and it is recommended that you schedule your activities accordingly.
- To monitor a system that supports syslog messages (for example, Unix, Linux, and Cisco, etc.) configure that specific system to forward the syslog messages to the Netsurion Open XDR Manager.

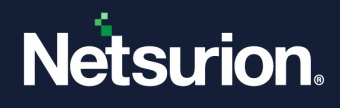

### 4.2 Pre-install checklist for Windows Sensor

The following settings, permissions, and privileges are necessary when deploying the Netsurion Open XDR sensor to ensure safe and smooth sensor installation.

|         | User is a member of the 'Local Administrators' group                                                                            |
|---------|----------------------------------------------------------------------------------------------------|
|         | MSI package installation is allowed                                                                                             |
| ENCLIDE | User has 'Logon As Service' rights                                                                                              |
| ENSORE  | Network Discovery is enabled                                                                                                    |
|         | File sharing is allowed                                                                                                    |
|         | Access this computer from the network                                                                                           |
|         | The user has permission on 'Application install directory' (Folders and sub folders).                                           |
| VERIFY  | The user must create service permission on the target system(SCM- service control manager)                                      |
|         | The user has Read/Write permission on the Microsoft windows registry.                                                           |
|         | The user has permission to Admin share(C\$) of Target systems and C\$ should be accessible from the Netsurion Open XDR Manager. |

### 4.3 Different methods to install the Netsurion Open XDR Sensors

There are two methods to deploy the Netsurion Open XDR Sensors,

- Using the **System Manager** which is as part of Netsurion Open XDR. From this **System Manager**, the Netsurion Open XDR Sensors can be deployed to all systems.
- Using the Manual Sensor Installation package for all systems.

### Note:

If the Auto agent update is enabled on the console, all the reporting sensors are automatically upgraded to latest version.

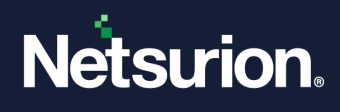

## 4.4 Deploying the Netsurion Open XDR Windows Sensor via System Manager for Sensor Based Systems (full featured)

The installation procedure is identical for all the supported Microsoft Windows Operating Systems.

- 1. Log in to Netsurion Open XDR with the appropriate user credentials.
- 2. In Netsurion Open XDR, hover over the Admin and click Systems.

This interface displays the list of systems that are members of all the trusted domains including the operating system type, asset value, port number, and managed system status through which the Sensor communicates with the Netsurion Open XDR Receiver.

#### Note:

Make sure **Auto Discover** is in ON state to view the list of systems. If it is not in ON state then the interface displays only the Netsurion Open XDR Manager details.

| Systems                                                                    |                                                              |                      |              |                      |                    |                                                                                       | A / Admin / Syste |
|----------------------------------------------------------------------------|--------------------------------------------------------------|----------------------|--------------|----------------------|--------------------|---------------------------------------------------------------------------------------|-------------------|
| 2<br>Non Reporting Systems<br>Systems nut reporting once the last 24 Neuro | O<br>Request Status<br>Status of entropy requests            |                      | 8<br>Manager | Menger               |                    | 3 64-bar ti<br>12-bar ti<br>12-bar ti<br>bentTracker Sensor Version<br>Arcon by court |                   |
| Groups                                                                     | Systems                                                      |                      |              |                      |                    |                                                                                       |                   |
| Create Group Delete Group                                                  | Request Status Non Reporting Systems Search Computers System | Report Auto Discover | Sourcetype   | o                    |                    |                                                                                       |                   |
| <b>200000</b>                                                              | All Domain Computers                                         |                      |              |                      |                    | @                                                                                     | Managedt 7        |
| Seach Groups                                                               | Spiles.                                                      | Q                    |              |                      | 25                 | Computer                                                                              | V                 |
| All Groups O                                                               | < 1 df1 > 60                                                 |                      |              |                      |                    |                                                                                       |                   |
| Ortautt O                                                                  | Computer                                                     | Type                 | Purt         | EventTracker version | Ounge audit versio | n Asset value                                                                         |                   |
| Domain Controllers                                                         | CT RIA-DA                                                    | 2008 R2              | 14           | -                    |                    | Undefined                                                                             | 0                 |
| beenster 0                                                                 | N3 <sup>TTEUTER38-DOCUMENTATION</sup>                        | Win 7                | 54 1         | 9.0 - Build 18       | **                 | Lów                                                                                   | 0                 |
| Name Contract O                                                            | R*MI M                                                       | 2016                 | 14           | 5.2 - Build 8        | 9.2 - Build 8      | Serious                                                                               | 0                 |
| Volters O                                                                  | RU-MU-MUKA                                                   | 2016                 | 54 1         | -                    |                    | Serious                                                                               | 0                 |
| Win 7 and Server 2008 Above O                                              | Se <sup>KSN</sup> ICSVDLA                                    | Unknown              | 54 i         | -                    | -                  | Undefined                                                                             | 0                 |
| We XP and Server 2003                                                      | Se <sup>MQ</sup> ISOLDLA                                     | Unknown              | 54 )         |                      | -                  | Undefined                                                                             | 0                 |
|                                                                            | ter                                                          | 2008 R2              | 54           | -                    | -                  | Undefined                                                                             | 0                 |

3. In the Systems interface, select the required group or system to install the sensor.

#### Note:

Refer <u>Installing Sensors for a Group</u> section to install the sensors for a group or the <u>Installing Sensor for</u> a <u>System</u> section to install the sensor for a system, and then proceed with the next step.

### • Installing Sensors for a Group

a. In the Systems interface, from the All Groups pane, click the required domain or the group name, and then click the gear 🌣 icon and select Install agent/Start poll from the drop-down list.

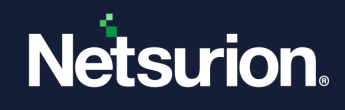

| Systems                                                                     |                                                                          |                                                  |                           |                           |                                                     |                                         | •                                                                | r / Admin / Syste |
|-----------------------------------------------------------------------------|--------------------------------------------------------------------------|--------------------------------------------------|---------------------------|---------------------------|-----------------------------------------------------|-----------------------------------------|------------------------------------------------------------------|-------------------|
| 2<br>Non Reporting Systems<br>Systems not reporting since the last 24 hours | O<br>Rr<br>St.                                                           | equest Status<br>atus of various sensor requests |                           | 8<br>Managed<br>Managed/U | Managed<br>I vs Unmanaged<br>Inmanaged system count | 3<br>EventTracker S<br>Version by count | 90 - Buile 18<br>9.1 - Buile 19<br>92 - Buile 8<br>ensor Version |                   |
| < Groups                                                                    | Systems                                                                  |                                                  |                           |                           |                                                     |                                         |                                                                  |                   |
| Create Group Delete Group                                                   | Details<br>Edit                                                          | Non Reporting Systems                            | Search Computers System R | eport Auto Disc           | cover Source type C                                 |                                         | Q ,                                                              | Managed: 7        |
| All D E F N T V W                                                           | Install agent/Start poll<br>Uninstall agent/Stop poll<br>Upgrade agent   |                                                  | Q                         |                           |                                                     | Page size                               | Sort by columns                                                  | ~                 |
| All Groups<br>Default                                                       | Restart agent service<br>Agent service status<br>Query for agent version | of 1 > GO                                        | Type                      | Port                      | EventTracker version                                | Change audit version                    | Asset value                                                      |                   |
| Domain Controllers                                                          | Remove agent components                                                  |                                                  | Unknown                   | 50"                       | 9.1 - Build 19                                      |                                         | Undefined                                                        | ö                 |
| EventTracker                                                                | Delete systems                                                           |                                                  | 2008 R2                   | 59                        | **                                                  |                                         | Undefined                                                        | Ö                 |
| Firewall Devices                                                            | Manage asset value                                                       | DOCUMENTATION                                    | Win 7                     | 50                        | 9.0 - Build 18                                      |                                         | Low                                                              | \$                |
| Network Devices                                                             | Query for agent update info                                              |                                                  | 2016                      | 50                        | 9.2 - Build 8                                       | 9.2 - Build 8                           | Serious                                                          | <b>\$</b>         |
| TOONS                                                                       | R 5- 11 LA                                                               |                                                  | 2016                      | 50                        |                                                     |                                         | Serious                                                          | \$                |
| vmware                                                                      | S so iV- LA                                                              |                                                  | Unknown                   | 50                        |                                                     |                                         | Undefined                                                        | \$                |
| win / and server 2008 Above                                                 | S SO OF DL                                                               | A                                                | Unknown                   | 50                        |                                                     |                                         | Undefined                                                        | \$                |
| (Ctrl)                                                                      | ti jsc ile- LA                                                           |                                                  | 2008 R2                   | 50                        |                                                     |                                         | Undefined                                                        | \$                |

### b. In the Install agent/Start poll window, the following three options are available,

| Install agent/Start poll                                                     |        |      |      |          | ×       |
|------------------------------------------------------------------------------|--------|------|------|----------|---------|
| Select systems and agent type                                                |        |      |      |          |         |
| All systems in the selected group     Take systems from text file     Browse |        |      |      |          |         |
| (One system per line)                                                        |        |      |      |          |         |
| Agent Type 🔲 EventTracker 🗌 Change Audit                                     |        |      |      |          |         |
| O Specific systems in the selected group                                     |        |      |      |          |         |
|                                                                              | Cancel | Back | Next | Advanced | Install |

### c. Choose the appropriate option and select the required **Agent Type** to upgrade the sensors.

| Options                           | Description                                                                     |
|-----------------------------------|---------------------------------------------------------------------------------|
| All systems in the selected group | • Click this option to upgrade all the sensors available in the selected group. |

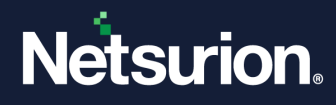

| Options                                | Description                                                                                                    |
|----------------------------------------|----------------------------------------------------------------------------------------------------|
| Take systems from the text<br>file     | <ul> <li>Browse for the text file holding sensor system names for which you require to upgrade. The text file should contain one system name per line.</li> <li>If you desire to select this option, then create the text file to select the sensor system names.</li> </ul> |
| Agent Type                             | <ul><li>Select the appropriate sensor type to upgrade.</li><li>EventTracker</li><li>Change Audit</li></ul>                                                                                                    |
| Specific systems in the selected group | Out of all the sensor systems available in the group, select a specific sensor system(s) to upgrade.                                                                                                    |

- d. After selecting the appropriate details click **Next** to proceed.
- Installing Sensor for a System
- a. In the Systems interface, from the Computer list, click the gear icon (located corresponding to the remote system's name) for which you require to install the sensor, and then click Install agent/Start poll from the drop-down list.

| Systems                                                                     |   |                                         |                                                 |                    |          |                                       |                                  |             |                                     | 🕈 / Admin,                                                                                                    | / Syste |
|-----------------------------------------------------------------------------|---|-----------------------------------------|-------------------------------------------------|--------------------|----------|---------------------------------------|----------------------------------|-------------|-------------------------------------|----------------------------------------------------------------------------------------------------|---------|
| 2<br>Non Reporting Systems<br>Systems not reporting since the last 24 hours | 9 | 8<br>Request Stats<br>Status of verious | Failed 2<br>Noise 2<br>Success<br>Second Pailor | 9<br>              | anaged v | si<br>Unin<br>Is Unimai<br>nanaged sj | anaged 1<br>naged<br>steen count |             | 3<br>EventTracke<br>Version by cour | 10-1848-19<br>1-1-1848-19<br>1-2-1848-19<br>1-1-1<br>1-1-1 |         |
| Groups                                                                      |   | Systems                                 |                                                 |                    |          |                                       |                                  |             |                                     |                                                                                                    |         |
| Create Group Delete Group                                                   |   | Request Status                          | Non Reporting Systems                           | Search Computers   | System   | Report                                | Auto Discover                    | Source type | C                                   |                                                                                                    |         |
|                                                                             |   | Default - Default                       | Group                                           |                    |          |                                       |                                  |             |                                     | Dutville                                                                                                    | -       |
| Search Groups                                                               | Q |                                         |                                                 |                    |          | 0                                     | Page size                        |             | Sort                                | v rstall agent/Start poll                                                                                                    | 1       |
| All Groups<br>Default                                                       | 0 | Type here_                              | of 1 > 60                                       |                    |          | Q                                     | 25                               |             | Y C0                                | Manage asset value<br>Upgrade agent<br>Remove agent components                                                                                                    |         |
| Domain Controllers<br>EventTracker                                          | 0 | Computer                                |                                                 | Type               | Port     | Even                                  | Tracker version                  | Chan        | ge audit version                    | Restart agent service                                                                                                    |         |
| Firewall Devices                                                            | 0 | ND DU                                   |                                                 | 2008 R2<br>Win 7   | 4 2      | <br>9.0 - 8                           | uild 18                          |             |                                     | Query for agent version                                                                                                    | 00      |
| NTPL<br>TOONS                                                               | 0 | nsc IV-E A<br>nsc ON EA                 |                                                 | Unknown<br>Unknown | 45       | ••                                    |                                  |             |                                     | Enable syslog relay<br>Disable syslog relay                                                                                                    | 00      |
| WriWare<br>Win 7 and Server 2008 Above                                      | 0 | itjs le-[ A                             |                                                 | 2008 R2            | 4 5      |                                       |                                  | **          |                                     | Undefined                                                                                                    | 0       |
| Win XP and Server 2003                                                      | 0 |                                         |                                                 |                    |          |                                       |                                  |             |                                     |                                                                                                    | 7044    |

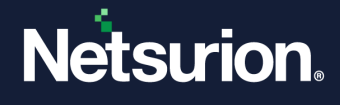

**b.** In the **Install Agent/Start poll** window, select the required sensor type (EventTracker or Change Audit) check box, and then click **Next**.

| elect system to be monitored. |                          |                        |           |
|-------------------------------|--------------------------|------------------------|-----------|
| Name                          | EventTracker             | ☑ Change Audit         |           |
| NTT LUTULING ~ DOCU N         |                          |                        |           |
|                               |                          |                        |           |
|                               |                          |                        |           |
|                               |                          |                        |           |
|                               |                          |                        |           |
|                               | Colort "Next" to proceed |                        |           |
|                               | select Next to proceed.  |                        |           |
|                               |                          |                        |           |
|                               |                          |                        |           |
|                               |                          | Cancel Back Next Advar | nced Inst |

Next, choose the required EventTracker Agent Type that is, either the Agent based (Full Featured) option or the Agent-less (limited feature)\* option.

| Install agent/Start poll                              |                        |           |      |      |          | ×       |
|-------------------------------------------------------|------------------------|-----------|------|------|----------|---------|
| EventTracker Agent type                               |                        |           |      |      |          |         |
| <ul> <li>Agent based (Full featured)</li> </ul>       |                        |           |      |      |          |         |
| Install default Remedial Action EXEs on this system 1 |                        |           |      |      |          |         |
| Deploy WinSCP                                         |                        |           |      |      |          |         |
| Poll every 15 minutes                                 | ccount is preferred.   |           |      |      |          |         |
| Log file monitoring                                   | Guaranteed Event Deli  | ivery     |      |      |          |         |
| System monitoring (CPU,Disk,Memory)                   | Process monitoring (C  | PU,Memory | )    |      |          |         |
| Network connection monitoring                         | Application monitoring | g         |      |      |          |         |
| Software Install/Uninstall                            | Service monitoring     |           |      |      |          |         |
|                                                       |                        | Cancel    | Back | Next | Advanced | Install |
|                                                       |                        |           |      |      |          |         |

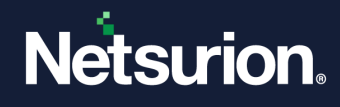

| Agent based (Full featured)                            |                                                                                                    |  |  |  |  |
|--------------------------------------------------------|----------------------------------------------------------------------------------------------------|--|--|--|--|
| Install default Remedial<br>Action EXEs on this system | <b>Remedial Actions</b> are scripts or executable files that can be launched at either the sensor or the manager side, in response to events.                                                                          |  |  |  |  |
|                                                        | If this option is enabled, predefined scripts are placed in the EventTracker\Agent\Script folder at the manager side. These may be installed at the Sensor side also, during deployment via the <b>System</b> manager. |  |  |  |  |
| Deploy WinSCP                                          | Provides an option to install WinSCP components to remote machines while deploying Sensor(s).                                                                                                    |  |  |  |  |
| Agentless (limited feature)                            |                                                                                                    |  |  |  |  |
| Poll Every                                             | By default, the frequency is set to 15 min to receive events from<br>the remote Sensor system. You can change the poll frequency<br>as per the requirement.                                                            |  |  |  |  |

If the **EventTracker Agent type** is selected as 'Agent based (Full Featured)', then remedial actions EXEs can be installed on the system.

- **d.** Select the **Install default Remedial Action EXEs on this system** check box if you require to install remedial action scripts.
- e. The following message window pops-up to confirm to enable this feature. Review and either click **OK** to proceed or click **Cancel** if you do not require to install the remedial action EXEs, and then click **Next**.

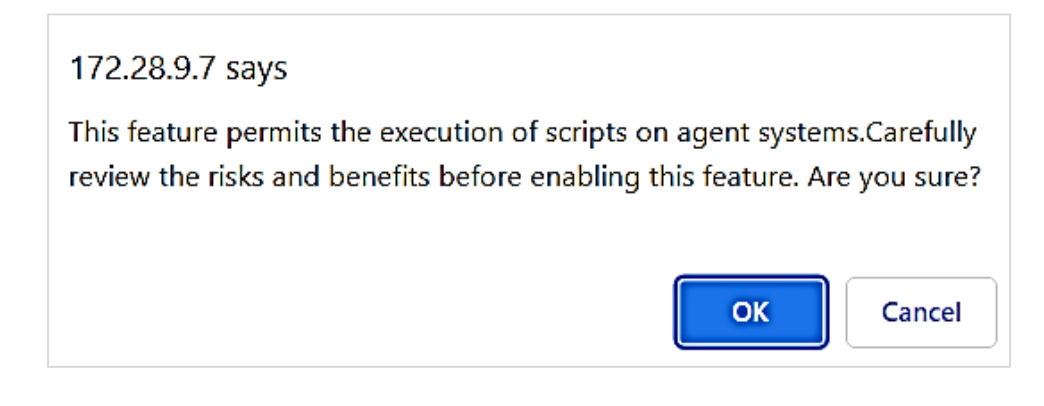

### Note:

'Install default Remedial Action EXEs on this system' option is available for 'Agent based (Full featured)' installation.

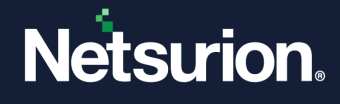

The **Install agent/Start poll** interface displays the default client installation path on the remote computer.

| all agent/Start poll    |                                             |   |
|-------------------------|---------------------------------------------|---|
| Installation path       | %ProgramFiles%\Prism Microsystems           |   |
| Note: Installation path | on the remote machine                       |   |
| Create "Program M       | enu" shortcuts 🕦                            |   |
| Account                 | (ex.mydomain\administrator)                 |   |
| Password                |                                             |   |
| Confirm Password        |                                             |   |
| Selected systems        | Change Audit :<br>NTPLDTBLR38~DOCUMENTATION |   |
|                         | Select 'Install' to proceed.                |   |
|                         |                                             |   |
|                         | Cancel Back Next Advanced                   | 1 |

- Specify the required location details in the Installation path field to install the Sensor in a different drive apart from the default one.
- Select the Create 'Program Menu' shortcuts check box to create shortcuts.
- Specify the valid **Account** name and **Password** and click **Next**.

The Sensor is installed on the selected machine with the default 'etaconfig.ini' configuration.

**f.** To set a more specific configuration, click **Advanced**.

| Install agent/Start poll                                                                                                    |        |      |      |          | ×       |
|----------------------------------------------------------------------------------------------------|--------|------|------|----------|---------|
| Apply configuration                                                                                                    |        |      |      |          |         |
| After events are collected, they are processed at the Manager.<br>To apply a predefined configuration, select 'Custom' and specify the file.<br>You can also select 'Default' and configure later. |        |      |      |          |         |
| Default     Custom config     Select File                                                                                                    |        |      |      |          |         |
|                                                                                                    |        |      |      |          |         |
|                                                                                                    |        |      |      |          |         |
|                                                                                                    |        |      |      |          |         |
|                                                                                                    | Cancel | Back | Next | Advanced | Install |

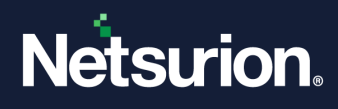

g. Choose the Custom config option to select a custom configuration file.

#### Note:

The **Default** option is selected by default to apply the manager side 'Sensor configuration' settings (etaconfig.ini).

The custom configuration will provide the templates you created in Sensor configuration along with two more predefined templates.

| etaconfig_Servers.ini      | This predefined template contains the ideal server configurations which can be applied to the selected sensor system.                                                                     |
|----------------------------|----------------------------------------------------------------------------------------------------|
| etaconfig_Workstations.ini | This predefined template contains the ideal workstation<br>configurations which can be applied to the selected sensor<br>system. This option disables the 'Offline event sending' option. |

| Install agent/Start poll                                                                                                    |                                | ×   |
|----------------------------------------------------------------------------------------------------|--------------------------------|-----|
| Apply configuration                                                                                                    |                                |     |
| After events are collected, they are processed at the Manager.<br>To apply a predefined configuration, select 'Custom' and specify the file.<br>You can also select 'Default' and configure later. |                                |     |
| O Default  Custom config Select File etaconfig.ini etaconfig_Servers.ini etaconfig_Workstations.ini                                                                                                |                                |     |
|                                                                                                    |                                |     |
|                                                                                                    |                                |     |
|                                                                                                    | Cancel Back Next Advanced Inst | all |

#### Note:

In case if you choose the Custom config option (and selected either **etaconfig\_Servers.ini**, **etaconfig\_Workstations.ini**) then configure the Manager.

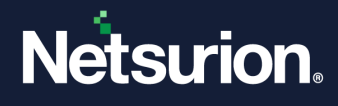

4. After providing the required details, click Install.

A message window pops-up stating 'Install in progress. Check the Request status screen for updates.'

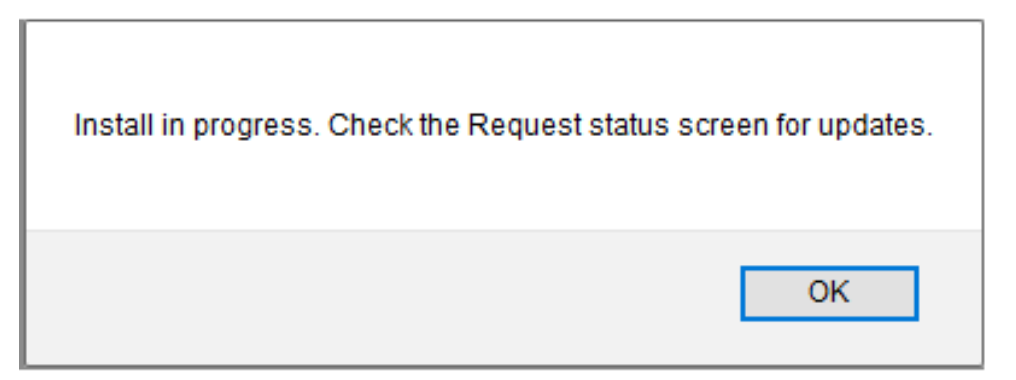

5. Click OK and go to Systems > Request Status interface to view the installation status.

| Request Status        |              |          |              |                  |         |                        | ×     |
|-----------------------|--------------|----------|--------------|------------------|---------|------------------------|-------|
| Application All       | - Status All | ∽ Sort b | Date V       |                  |         |                        |       |
| Purge all status olde | er than      |          |              |                  |         | Purge 1                | C     |
| Date                  | Group/System | Ву       | Agent        | Туре             | Status  | Description            | ^     |
| Nov 26 07:37:21 PM    |              | : 'R     | Change Audit | Install agent    | New     | In progress.           |       |
| Nov 26 07:07:01 PM    | ntpldthlr1C2 | Harsha D | N/A          | Search computers | Success | Search was successful. |       |
|                       |              |          |              |                  |         |                        | Close |

| Select           | То                                                                                                    |
|------------------|----------------------------------------------------------------------------------------------------|
| Application      | Sort the <b>Request Status</b> results by the application installed. Available options are EventTracker and Change Audit.                                                                         |
| Status           | Sort the <b>Request Status</b> results by the status of the application installed.<br>Available options are All, New, Success, and Failed.                                                        |
| Sort by          | Sort the <b>Request Status</b> results by <b>Date</b> of the application installed /on which <b>System</b> it is installed / <b>Type</b> of activity performed/ <b>Status</b> of the application. |
| Purge all status | Remove the older Request Status details from the list.                                                                                                    |

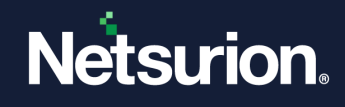

| Select     | То                                           |
|------------|----------------------------------------------|
| older than |                                              |
| Export     | Export the 'System Status' into Excel format |

6. Click **Refresh** C to view the latest progress status or reopen the **Request Status** dialog box to see the updated status.

### 4.5 Configuring the Netsurion Open XDR Windows Sensors

All configurations for the sensor(s) are set by default during installation. Perform the following steps if you require to change the default configuration settings.

1. Log in to the Netsurion Open XDR Control Panel.

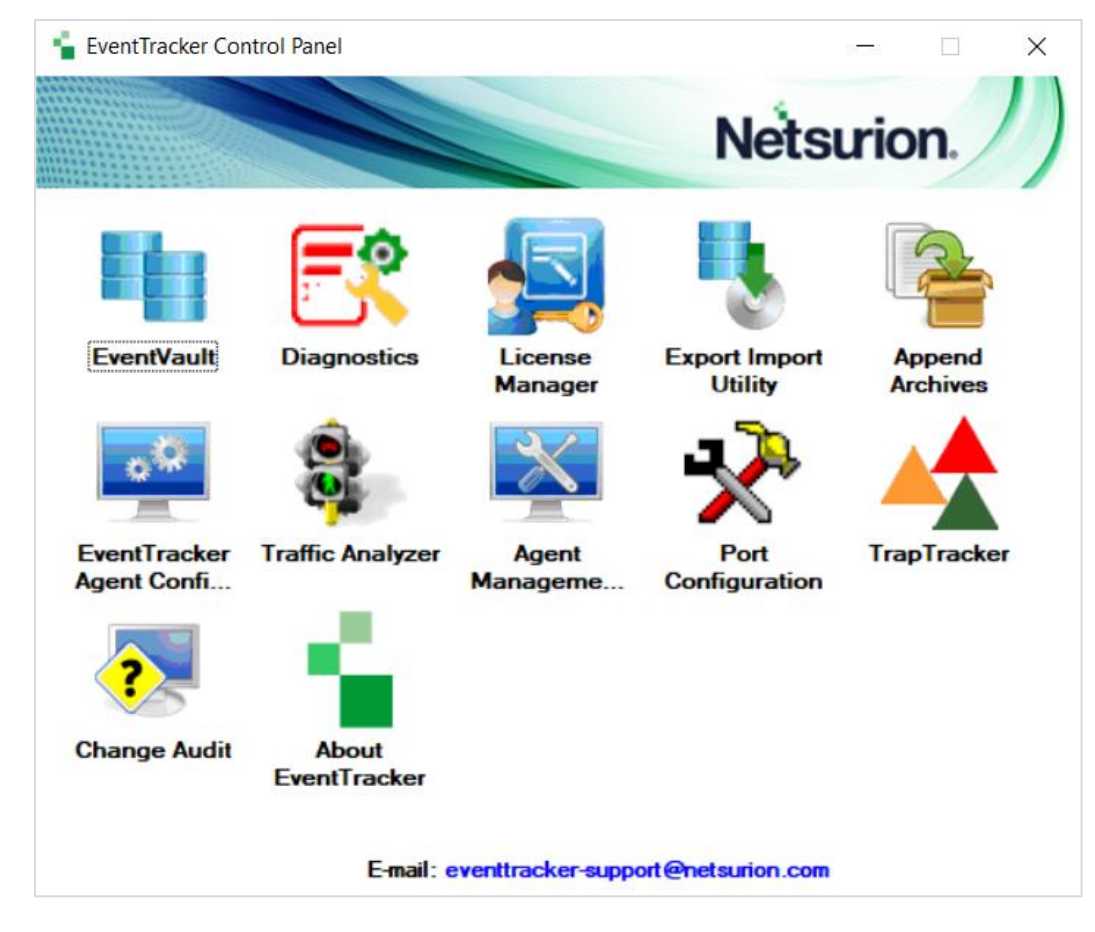

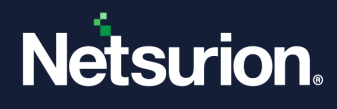

2. Double-click EventTracker Agent Configuration and configure the sensor according to the requirement.

| EventTracker Agent Configuration                                          |
|---------------------------------------------------------------------------|
| ile Help                                                                  |
| Select Systems                                                            |
| Agent based system                                                        |
| Apply the following settings to specified Agents                          |
| dan serie de tientieure                                                   |
| Manager destinations.                                                     |
|                                                                           |
| Log Backup Performance Network Connections                                |
| Logfile Monitor   File Transfer   syslog FTP server   Application Control |
| Managers   Event Filters   System Monitor   Monitor Processes   Services  |
| Windows Manager(s)                                                        |
| Manager Name Port Mode Encrypt                                            |
| A <u>d</u> d <u>E</u> dit <u>B</u> emove                                  |
| syslog Manager(s)                                                         |
| Manager Name Port Mode Encrypt                                            |
| Add Edit Remove Message Options                                           |
| Gave Close                                                                |

# 4.6 Configuring Sensor-less collection via System Manager (limited features)

If installing the Netsurion Open XDR Windows Sensor is not feasible or desirable, then Netsurion Open XDR can be set up to subscribe or poll remote computers' event logs over the network to collect new event log entries.

Pros

• No sensor to deploy – Simple product deployment and trivial effort during planning, deployment, and upgrade.

Cons

- Increased network traffic Depending on the polling cycle or level of event generation that is chosen, network load is greater.
- Greater dependency and more critical points of failure The Console becomes critical since it is polling target machines. Network choke points can impact performance.

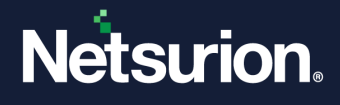

- Limited to operation within a domain The Console and target machine must be in the same domain so that domain privileges are preserved.
- Performance monitoring, Log file Monitoring, System Monitoring, Network Connection Monitoring, Software Install / Uninstall, Guaranteed Event Delivery, Process Monitoring, Application Monitoring, Service Monitoring, Software install/removal monitoring, Host-based intrusion detection, Monitoring external log files – The specified feature will not be available.
- Non-domain topologies not supported This feature is only available when the Console and target machine are in the same Windows domain.

### Adding Systems for Sensor-less monitoring

This feature facilitates you to add systems from where you require to collect events periodically. The resource (CPU/memory/disk) usage, log file monitoring, and other Sensor-required features are disabled, in the Sensor-less monitoring systems. Additionally, the service account of the local Sensor should have administrative privileges on all the systems that are added for collecting events.

#### Note:

In Microsoft Windows Firewall, ensure that the Remote Event Log Management is added in the filter exception list, or else it will not connect to the target system.

1. In the System manager interface, select the gear sicon of the system in which you require to install the sensor and then click Install agent/ Start poll from the drop-down list.

| Systems                                                         |                                                 |                                              |                      | Admin / S                        | systems |
|-----------------------------------------------------------------|-------------------------------------------------|----------------------------------------------|----------------------|----------------------------------|---------|
| 0                                                               | 0                                               | 2 <sub>Mar</sub>                             | aged 2               | 1 9.0 Build 8                    |         |
| Non Reporting System<br>Non Reporting System Since Last 24 hour | Installation status<br>Installation(job) status | Managed v/s defau<br>Variation between manag | lt<br>ed and default | Version<br>Total version count   |         |
| < Groups                                                        | Systems                                         |                                              |                      |                                  |         |
| Create Group Delete Group                                       | Request Status Non Reporting Systems Sea        | rch Computers System Report A                | auto Discover        |                                  |         |
| All Groups Ö                                                    | TOONS - Enterprise Domain                       |                                              |                      | Managed: 2                       | ^       |
| Default 🔅                                                       |                                                 | Q                                            | Page size 25         | ✓ Sort by Name ✓                 |         |
| Domain Controllers                                              | Computer                                        | Type Port                                    | EventTracker Version | Change Audit Version Asset value |         |
| EventTracker                                                    | SX SERVE                                        | 2003                                         |                      | High 🗘                           | μ       |
| Firewall Devices                                                | 5X N10VI 01                                     | Win 10                                       |                      |                                  | μ.      |
| Network Devices                                                 | SYL N2K11 12W B                                 | 2012 R2                                      |                      | Details                          | i l     |
| SIEM1 🔅                                                         |                                                 | 2016                                         |                      | Install agent/Start poll         | e i     |
| SUPPORT 🔅                                                       |                                                 | 2010                                         |                      | Manage asset value               |         |
| Test 🔅                                                          | SX INZKLE IMU                                   | 2016                                         |                      | Remove agent components          | -       |
| TOONS                                                           | SXI N2K8F VM                                    | 2008 K2                                      |                      |                                  | -       |
| VmWare 🔅                                                        | SXI N2K8F IVM.                                  | 2008 R2                                      |                      | Delete system                    | ÷       |
| 970                                                             | SXIvvaN7VM                                      | 2016                                         |                      | High 🛱                           | k       |

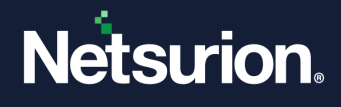

- 2. In the Install Agent/Start poll window, select the EventTracker check box to install the Netsurion Open XDR Sensor (Agent-less) and click Next.
  - a. Check the Change Audit option to install Change Audit Sensor (Only for Sensor-based option)

| stall agent/Start poll         |                           |        |          |         |          |       |
|--------------------------------|---------------------------|--------|----------|---------|----------|-------|
| Select system to be monitored. |                           |        |          |         |          |       |
| Name                           | □ EventTracker            |        | ☑ Change | e Audit |          |       |
|                                |                           |        |          |         |          |       |
|                                |                           |        |          |         |          |       |
|                                |                           |        |          |         |          |       |
|                                |                           |        |          |         |          |       |
|                                | Select "Next" to proceed. |        |          |         |          |       |
|                                |                           |        |          |         |          |       |
|                                |                           | Cancel | Back     | Next    | Advanced | Insta |
|                                |                           |        |          |         |          |       |

- 3. In the EventTracker Agent Type window, choose the Agent-less (limited feature)\* option.
- **4. Poll Every** Select the time frequency during which you want to get the events. By default, the frequency is set to 15 min to receive events from the remote Sensor system.

| Install age                    | nt/Start poll                                                               |                                                                                                    | ×   |
|--------------------------------|-----------------------------------------------------------------------------|----------------------------------------------------------------------------------------------------|-----|
| EventT<br>O Agent<br>Ir<br>Ø D | racker Agent<br>based (Full feature<br>astall default Reme<br>reploy WinSCP | type<br>d)<br>dial Action EXEs on this system 🛈                                                                            |     |
| Agent<br>Poll every            | -less (limited featu<br>15 minutes                                          | 'e) *                                                                                                    |     |
| Provide<br>The fol             | 30 minutes<br>1 hour<br>2 hour                                              | ficient privilege to collect events remotely. A domain account is preferred.<br>not be applicable for agent-less agent(s): |     |
| Log file<br>System             | 3 hour                                                                      | Guaranteed Event Delivery<br>)isk,Memory) Process monitoring (CPU,Memory)                                                  |     |
| Netwo<br>Softwa                | 5 hour<br>6 hour                                                            | toring Application monitoring Service monitoring                                                                           |     |
|                                | 7 hour<br>8 hour<br>9 hour                                                  | Cancel Back Next Advanced Insta                                                                                            | all |
|                                | 10 hour<br>11 hour                                                          |                                                                                                    |     |

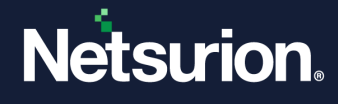

5. Netsurion Open XDR displays the Install agent/Start poll dialog box with the default client Installation path on the remote computer. Specify the appropriate details and click Install.

| Install agent/Start poll   |                                               | ×         |
|----------------------------|-----------------------------------------------|-----------|
| Installation path          | %ProgramFiles%\Prism Microsystems             | ^         |
| Note: Installation path on | n the remote machine                          |           |
| Create "Program Men        | nu" shortcuts (j)                             |           |
| Account                    | toons\karen (ex.mydomain\administrator)       |           |
| Password                   | ••••••                                        |           |
|                            |                                               |           |
| Confirm Password           | •••••                                         |           |
| Selected systems           | EventTracker [Agent-less] :<br>ESXWIN2K16VM02 |           |
|                            | Select 'Install' to proceed.                  |           |
|                            |                                               |           |
|                            | Cancel Back Next Advanced                     | Install 🗸 |

| Field            | Description                                                                                               |
|------------------|----------------------------------------------------------------------------------------------------|
| Account          | Specify the valid username and password in Account,<br>Password and Confirm Password fields respectively. |
| Selected Systems | This field displays the selected system list.                                                             |

The sensor is installed on the selected machine with the default 'etaconfig.ini' configuration.

6. To set a more specific configuration, click Advanced.

| istall agent/Start poll                                                                                                    |                                 |
|----------------------------------------------------------------------------------------------------|---------------------------------|
| Apply configuration                                                                                                    |                                 |
| After events are collected, they are processed at the Manager.<br>To apply a predefined configuration, select 'Custom' and specify the file.<br>You can also select 'Default' and configure later. |                                 |
| Default     Custom config     Select     File                                                                                                    |                                 |
|                                                                                                    |                                 |
|                                                                                                    |                                 |
|                                                                                                    |                                 |
|                                                                                                    | Cancel Back Next Advanced Insta |

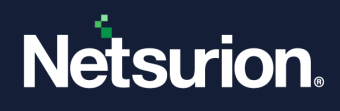

7. Choose the **Custom config** option to select a custom configuration file.

#### Note:

The **Default** option is selected by default to apply the manager side 'Sensor configuration' settings (etaconfig.ini).

The custom configuration will provide the templates you created in Sensor configuration along with two more predefined templates.

| etaconfig_Servers.ini      | This predefined template contains the ideal server configurations which can be applied to the selected sensor system.                                                                     |
|----------------------------|----------------------------------------------------------------------------------------------------|
| etaconfig_Workstations.ini | This predefined template contains the ideal workstation<br>configurations which can be applied to the selected sensor system.<br>This option disables the 'Offline event sending' option. |

| Apply configuration                                                                                                    |                                                                          |  |
|----------------------------------------------------------------------------------------------------|--------------------------------------------------------------------------|--|
| After events are collected, they are proce<br>To apply a predefined configuration, sele<br>You can also select 'Default' and configu | essed at the Manager.<br>Ect 'Custom' and specify the file.<br>re later. |  |
| O Default                                                                                                    | File etaconfig.ini<br>etaconfig_Servers.ini                              |  |
|                                                                                                    | etaconiig_workstations.ini                                               |  |
|                                                                                                    |                                                                          |  |
|                                                                                                    |                                                                          |  |
|                                                                                                    |                                                                          |  |
|                                                                                                    |                                                                          |  |

7. After providing the required details, click Install.

A message window pops-up stating 'Install in progress. Check the Request status screen for updates.'

| Install in progress. Check the Request status scree | n for updates. |
|-----------------------------------------------------|----------------|
| [                                                   | ОК             |

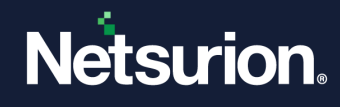

8. Click OK and go to Systems > Request Status interface to view the installation status.

| equest Status         |                                |          |              |                  |         |                          |   |
|-----------------------|--------------------------------|----------|--------------|------------------|---------|--------------------------|---|
| Application All       | <ul> <li>Status All</li> </ul> | ~ Sort   | by Date ~    | ]                |         |                          |   |
| Purge all status olde | r than                         |          |              |                  |         | Purge 1                  | C |
| Date                  | Group/System                   | Ву       | Agent        | Туре             | Status  | Description              |   |
| lov 26 07:37:21 PM    |                                | R        | Change Audit | Install agent    | New     | In progress.             |   |
| lov 26 07:07:01 PM    | PhalathletC2                   | Harsha D | N/A          | Search computers | Success | s Search was successful. |   |
|                       |                                |          |              |                  |         |                          |   |
|                       |                                |          |              |                  |         |                          |   |

| Select                         | То                                                                                                    |
|--------------------------------|----------------------------------------------------------------------------------------------------|
| Application                    | Sort the <b>Request Status</b> results by the application installed. Available options are EventTracker and Change Audit.                                                                         |
| Status                         | Sort the <b>Request Status</b> results by the status of the application installed.<br>Available options are All, New, Success, and Failed.                                                        |
| Sort by                        | Sort the <b>Request Status</b> results by <b>Date</b> of the application installed /on which <b>System</b> it is installed / <b>Type</b> of activity performed/ <b>Status</b> of the application. |
| Purge all status<br>older than | Remove the older Request Status details from the list.                                                                                                    |
| Export                         | Export the 'System Status' into Excel format                                                                                                    |

- 9. Click **Refresh** <sup>C</sup> to view the latest progress status or reopen the **Request Status** dialog box to see the updated status.
- **10.** Then, go to the Netsurion Open XDR Control Panel, double-click the EventTracker Agent Configuration.

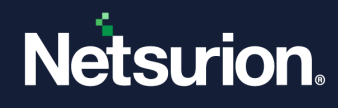

Only limited feature tabs are available as shown in the figure below:

| 📮 EventTracker Agent Configuration                                                                                                    | ×        |
|----------------------------------------------------------------------------------------------------|----------|
| File Help                                                                                                    |          |
| Select Systems  Agent based system  Apply the following settings to specified Agents                                                                                                    |          |
| Manager destinations:                                                                                                    |          |
| ETT-MBL/C2016-2                                                                                                    |          |
| Log Backup   Performance   Network Connections<br>Logfile Monitor   File Transfer   syslog FTP server   Application Contr<br>Managers   Event Filters   System Monitor   Monitor Processes   Servic | ol<br>es |
| Windows Manager(s)                                                                                                    | 1        |
| Manager Name Port Mode Encrypt                                                                                                    |          |
| Add Edit Remove                                                                                                    |          |
| syslog Manager(s)                                                                                                    |          |
| Manager Name Port Mode Encrypt                                                                                                    |          |
| Add Edit Remove Message Options                                                                                                    |          |
| Save Dose                                                                                                    |          |

# 4.7 Deploying the Netsurion Open XDR Windows Sensor - Microsoft Windows 10 and above

### 4.7.1 Prerequisites for Windows Sensor – Microsoft Windows 10 and above

Before deploying the Sensor, perform the following mandatory settings on Windows 10 or later system(s).

- By default, the Startup Type of Remote Registry is manual. Modify the **Startup Type** as Automatic and start the service.
- Enable File and Printer Sharing.
- Turn on and enable Network Discovery.
- To configure Sensor remotely, add port no 14506 TCP to Firewall Exceptions.
- The user must be domain administrator, member of domain admin, or must be added to the local administrator group where the Sensor must be deployed.

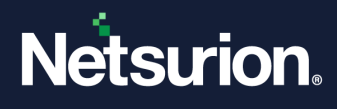

### 4.7.2 Installing / Uninstalling Microsoft Windows 10 and above Sensor

The installation and the uninstallation procedure for Windows 8.1 and above Sensor are identical to the procedures for other Windows Sensors. No other additional configuration settings are required.

# 5 Sensor Deployment

To install the Netsurion Open XDR Sensor and Change Audit Sensor, refer <u>EventTracker Agent Deployment –</u> <u>User Manual</u>.

# 6 Securing Netsurion Open XDR

To secure Netsurion Open XDR, refer EventTracker Hardening Guide and <u>OWASP Complaint EventTracker</u> <u>Guide</u>.

# 7 Uninstalling the Netsurion Open XDR Windows Sensor

There are different methods to uninstall the Netsurion Open XDR Windows Sensor.

- Uninstalling via Control Panel.
- Uninstalling via System Manager.

### 7.1 Uninstalling via Control Panel

Perform the following procedure to uninstall the Netsurion Open XDR Windows Sensor via Control Panel.

- 1. Go to Start > Control Panel > Programs and Features.
- 2. In the Uninstall or change a program, search, and right-click Netsurion Sensor, and then click Uninstall to uninstall the Netsurion Open XDR Windows Sensor.
- 3. A message window pops up to permit and confirm the process. Click Yes to confirm.

| User Account Control                                                          | × |
|-------------------------------------------------------------------------------|---|
| Do you want to allow this app to make changes to your device?                 |   |
| msi.                                                                          |   |
| Verified publisher: Netsurion LLC<br>File origin: Hard drive on this computer |   |
| Show more details                                                             |   |
| Yes No                                                                        |   |

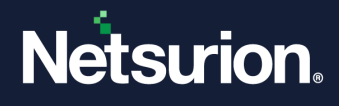

**4.** Another message window pops-up to proceed with the uninstallation process. Click **OK** to update the setup and proceed with the uninstallation.

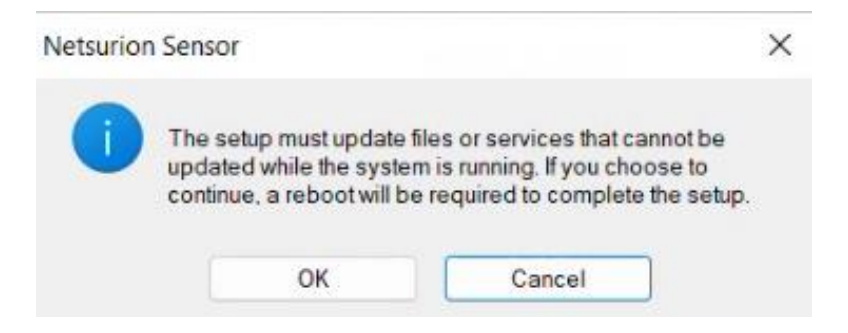

5. Netsurion Open XDR pops up a message window stating whether to retain the Sensor configuration settings. Click either Yes to retain or No to rule out as per the requirement.

| Netsurion |                                                      | × |
|-----------|------------------------------------------------------|---|
| ?         | Do you wish to retain Sensor configuration settings? |   |
|           | Yes No                                               |   |

Thus, by carrying out the specified procedure, the Netsurion Open XDR sensor will be successfully uninstalled.

### 7.2 Uninstalling via System Manager

Perform the following procedure to uninstall the Netsurion Open XDR Windows Sensor via System Manager.

- 1. Log in to Netsurion Open XDR, hover over Admin and click Systems to go to the Systems Manager interface.
- 2. In the Systems interface, select the required group or system to uninstall the sensor.

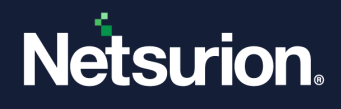

3. Then, click the gear icon of the group or system and then click Uninstall agent/ Stop poll from the drop-down list.

|        | Systems                                                                     |                            |                                 |                                                              |                  |                |                               |                                                                                                    |             |     |                                     |                                                    | <b>†</b> /                        | Admin / Systems |
|--------|-----------------------------------------------------------------------------|----------------------------|---------------------------------|--------------------------------------------------------------|------------------|----------------|-------------------------------|----------------------------------------------------------------------------------------------------|-------------|-----|-------------------------------------|----------------------------------------------------|-----------------------------------|-----------------|
| đ<br>R | 2<br>Non Reporting Systems<br>Systems not reporting since the last 24 hours |                            | 9<br>Request<br>Status of v     | Failed<br>New<br>Success<br>Status<br>arious sensor requests | 2                | 9<br>Managed/U | ur<br>I vs Unma<br>nmanaged s | Managed managed managed strength of the second second seco | 1           | 8   | 3<br>EventTracke<br>Version by cour | 9.0 - 8u<br>9.1 - 8u<br>9.2 - 8<br>r Sensor V<br>t | id 18<br>id 19<br>id 8<br>fersion |                 |
|        | < Groups                                                                    |                            | Systems                         |                                                              |                  |                |                               |                                                                                                    |             |     |                                     |                                                    |                                   |                 |
|        | Create Group Delete Group                                                   | Details                    | Request Status                  | Non Reporting Systems                                        | Search Computers | System Repor   | t Auto I                      | Discover                                                                                                    | Source type | C   |                                     |                                                    |                                   |                 |
|        |                                                                             | Edit<br>Move syst          | ems                             | uters                                                        |                  |                |                               |                                                                                                    |             |     | Page size                           |                                                    | Sort by columns                   | naged: 7        |
|        | Search Groups                                                               | Install age<br>Uninstall a | nt/Start poll<br>gent/Stop poll |                                                              | Q,               |                |                               |                                                                                                    |             |     | 25                                  | ~                                                  | Computer                          | ~               |
|        | All Groups                                                                  | Upgrade a<br>Restart ag    | igent<br>ent service            | of 1 🔰 GO                                                    |                  |                |                               |                                                                                                    |             |     |                                     |                                                    |                                   |                 |
|        | Default                                                                     | Agent sen                  | vice status                     |                                                              | Type             | Port           | Event                         | Tracker v                                                                                                    | rsion       | Ch  | ange audit version                  |                                                    | Asset value                       |                 |
|        | Domain Controllers                                                          | Query for                  | agent version                   |                                                              | Unknow           | vn ' 0         | i 9.1 -                       | Build 19                                                                                                    |             |     | -                                   |                                                    | Undefined                         | \$              |
|        | EventTracker                                                                | Remove a                   | gent components                 |                                                              | 2008 R           | 2 9            | 2                             |                                                                                                    |             |     |                                     |                                                    | Undefined                         | \$              |
|        | Firewall Devices                                                            | Delete sys                 | tems                            |                                                              | Win 10           |                |                               |                                                                                                    |             |     |                                     |                                                    | Undefined                         | \$              |
|        | Network Devices                                                             | Manage a                   | sset value                      | 0                                                            | Win 7            | . 0            | i 9.0 -                       | Build 18                                                                                                    |             |     |                                     |                                                    | Low                               | \$              |
|        | TOONS                                                                       | Query for                  | agent update info               |                                                              | 2016             | . 0            | 9.2 -                         | Build 8                                                                                                    |             | 9.2 | - Build 8                           |                                                    | Serious                           | \$              |
|        | VmWare                                                                      | 0                          | DACE VALLE DI A                 |                                                              | 2016             | . 0            | i                             |                                                                                                    |             |     |                                     |                                                    | Serious                           | \$              |
|        | Win 7 and Server 2008 Above                                                 | 0                          | Seneor(CSV-DLA                  |                                                              | Unknow           | vn 0           | i                             |                                                                                                    |             |     |                                     |                                                    | Undefined                         | \$              |
|        | Win XP and Server 2003                                                      | 0                          |                                 |                                                              | Unknow           | vn 0           | ;                             |                                                                                                    |             |     |                                     |                                                    | Undefined                         | \$              |
|        |                                                                             |                            | t                               |                                                              | 2008 R           | 20             |                               |                                                                                                    |             |     |                                     |                                                    | Undefined                         | \$              |

4. In the Uninstall agent/ Stop poll window, choose the required function from the available option, and click Next.

| Uninstall Remote agent(s)/Stop poll                                                                                                    |                        | ×   |
|----------------------------------------------------------------------------------------------------|------------------------|-----|
| Select systems and agent type                                                                                                    |                        |     |
| All systems in the selected group                                                                                                    |                        |     |
| <ul> <li>○ Take systems from text file</li> <li>Browse</li> <li>(One system per line)</li> <li>Agent Type □ EventTracker □ Change Audit</li> </ul> |                        |     |
| O Specific systems in the selected group                                                                                                    |                        |     |
| Ca                                                                                                    | ncel Back Next Uninsta | all |

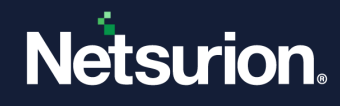

5. Select the required EventTracker, Change Audit options and then click Next.

| nstall Remote agent(s)/St | top poll     |                           |                |      |      |          |         |
|---------------------------|--------------|---------------------------|----------------|------|------|----------|---------|
| Select system to be       | monitored.   |                           |                |      |      |          |         |
| Name                      | EventTracker |                           | Change Audit 📋 |      |      |          |         |
| LUNTERALIZEVTITIVA        | V            |                           |                |      |      |          |         |
|                           |              |                           |                |      |      |          |         |
|                           |              |                           |                |      |      |          |         |
|                           |              |                           |                |      |      |          |         |
|                           |              |                           |                |      |      |          |         |
|                           |              | Select "Next" to proceed. |                |      |      |          |         |
|                           |              |                           |                |      |      |          |         |
|                           |              |                           |                |      |      |          |         |
|                           |              |                           | Cancel         | Back | Next | Advanced | Install |

### 6. Specify the valid credentials and then click Uninstall.

| Uninstall Remote agent(s)/Stop poll |    |  |        |      |      | ×         |
|-------------------------------------|----|--|--------|------|------|-----------|
| Account                             | () |  |        |      |      |           |
| Password                            |    |  |        |      |      |           |
| Confirm Password                    |    |  |        |      |      |           |
| EventTracker: CVM/ND/46/M00         |    |  |        |      |      |           |
|                                     |    |  |        |      |      |           |
|                                     |    |  |        |      |      |           |
|                                     |    |  |        |      |      |           |
| Select 'Uninstall' to proceed.      |    |  |        |      |      |           |
|                                     |    |  | Cancel | Back | Next | Uninstall |

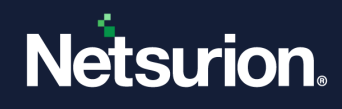

# 8 Uninstalling Netsurion Open XDR

Perform the following procedure to uninstall Netsurion Open XDR via Control Panel.

- 1. Go to Start > All Programs > Control Panel and click Add or Remove Programs.
- 2. In the Add or Remove Programs, search, and right-click EventTracker, and then click Uninstall to uninstall Netsurion Open XDR.

| Name                                            |           | Publisher             | Installed On | Size    | Version        |
|-------------------------------------------------|-----------|-----------------------|--------------|---------|----------------|
| 📻 Azure Data Studio                             |           | Microsoft Corporation | 7/19/2022    | 567 MB  | 1.36.2         |
| Browser for SQL Server 2019                     | )         | Microsoft Corporation | 1/12/2023    | 11.0 MB | 15.0.2000.5    |
| 늘 EventTracker                                  |           | Netsurion LLC         | 1/12/2023    | 684 MB  | 9.4            |
| O Google Chrome                                 | Uninstall | Google LLC            | 1/11/2023    |         | 109.0.5414.75  |
| IIS URL Rewrite Module 2                        |           | Microsoft Corporation | 1/12/2023    | 1.80 MB | 7.2.1952       |
| Microsoft Access database engine 2010 (English) |           | Microsoft Corporation | 1/12/2023    | 110 MB  | 14.0.7015.1000 |
| 聞Microsoft Help Viewer 2.3                      |           | Microsoft Corporation | 1/12/2023    | 12.1 MB | 2.3.28307      |

3. A message window pops up to confirm the uninstallation. Click Yes to confirm.

| Programs and Features                           |     |    |  |  |
|-------------------------------------------------|-----|----|--|--|
| Are you sure you want to uninstall EventTracke  | er? |    |  |  |
| □ In the future, do not show me this dialog box | Yes | No |  |  |

4. Netsurion Open XDR pops up a message window stating reboot the system to complete the setup. Click **OK** to proceed.

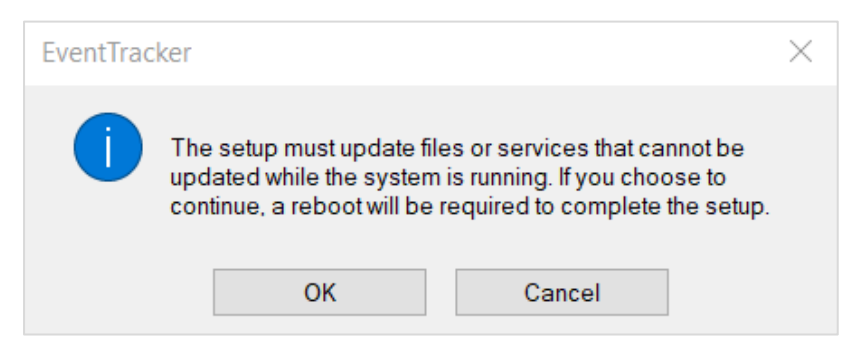

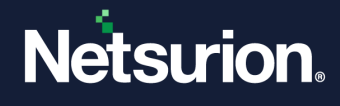

5. In the Uninstall EventTracker Enterprise window, select the required configuration files check boxes to retain the **Configuration, Reports, Elastic Data and Snapshots** files and click **OK**.

| ŝ, | Uninstall EventTracker Enterprise                                                                  | $\times$  |
|----|----------------------------------------------------------------------------------------------------|-----------|
| ?  | Please select the files which you wish to retain and o                                             | dick "Ok" |
|    | Configuration                                                                                      |           |
|    | Retains all the related configuration files                                                        |           |
|    | Configuration, Reports and Data                                                                    |           |
|    | Retains Archives, Elasticsearch Data, published<br>reports and all the related configuration files | Î.        |
|    | Keep Snapshots                                                                                     |           |
|    | Snapshots collected in Change Audit                                                                |           |
|    | Ok                                                                                                 |           |

# 9 Ports in Netsurion Open XDR

| Netsurion Open XDR Module             | Port(s)                                                                                                    |
|---------------------------------------|----------------------------------------------------------------------------------------------------|
| Netsurion Open XDR Sensor             | 14506/TCP                                                                                                    |
| Windows Receiver                      | 14505(TCP/UDP) - Optional and multiple VCP's can be configured                                                                                                    |
| Syslog Receiver                       | 514(UDP/TCP) can be configured to any number of ports                                                                                                    |
| Collection Master                     | 14507/TCP - Optional and can be configured to any TCP port                                                                                                    |
| Correlation Receiver                  | 14509/TCP                                                                                                    |
| EventTracker – Change Audit<br>Sensor | 14502 (TCP) - To transfer snapshot between client and Server.<br>14508 (TCP) - Used for real-time comparison of any system with the<br>golden snapshot located at the server. |
| License Server                        | 14503/TCP                                                                                                    |
| EventTracker Active<br>WatchList      | 14504                                                                                                    |

### Note:

In case the user creates multiple Virtual Collection Points, ensure the port used does not contradict with the Default ports used.

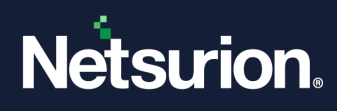

# **10** URL or Domain Accessed by Netsurion Open XDR

| URL/Domain                    | Port/Protocol/Direction | Purpose                                                     |  |  |
|-------------------------------|-------------------------|-------------------------------------------------------------|--|--|
| *.eventtracker.com            | 442/TCD/Outbourd        | Download the VDD platform undates and DSI                   |  |  |
| *.netsurion.com               | 443/102/000000000       | Download the XDR platform updates and DSI                   |  |  |
| threatcenter.netsurion.com    | 442/TCD/Outle out d     | Neter wise Thread Contain                                   |  |  |
| threatcenter.eventtracker.com | 443/TCP/Outbound        | Netsurion Threat Center                                     |  |  |
| nsrl.eventtracker.com         | 9120/TCP/Outbound       | Netsurion NSRL server (Hash IOC Lookup)                     |  |  |
| certificates.eventtracker.com | 443/TCP/Outbound        | Netsurion Licensing server                                  |  |  |
| ipinfo.io                     | 443/TCP/Outbound        | Load the map in Machine Learning dashboard                  |  |  |
| geolite.maxmind.com           | 80/TCP/Outbound         | Download the Geolocation details in the Attackers Dashboard |  |  |
| maps.google.com               | 443/TCP/Outbound        | Load the map in the Attackers Dashboard                     |  |  |
| virustotal.com                | 443/TCP/Outbound        | IOC lookup from Application Control                         |  |  |
| hybrid-analysis.com           | 443/TCP/Outbound        | IOC lookup from Application Control                         |  |  |
| whois.domaintools.com         | 443/TCP/Outbound        | IOC lookup from Threat Dashboard                            |  |  |
| exchange.xforce.ibmcloud.com  |                         |                                                             |  |  |
| api.xforce.ibmcloud.com       | 443/TCP/Outbound        | IOC lookup from Threat Dashboard                            |  |  |
| xforce-api.mybluemix.net      |                         |                                                             |  |  |
| rules.emergingthreats.net     | 443/TCP/Outbound        | IOC lookup from Threat Dashboard                            |  |  |
| otx.alienvault.com            | 443/TCP/Outbound        | IOC lookup from Threat Dashboard                            |  |  |
| ipvoid.com                    | 80/TCP/Outbound         | IOC lookup from Threat Dashboard                            |  |  |
| senderbase.org                |                         | IOC lockup from Threat Dark harrid                          |  |  |
| talosintelligence.com         | 443/ ICP/Outdound       | IOC IOOKUP ITOM I MEAL DASNDOARD                            |  |  |
| app.recordedfuture.com        | 443/TCP/Outbound        | IOC lookup from Threat Dashboard                            |  |  |

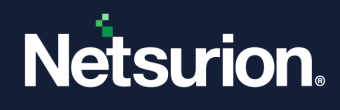

# 11 Troubleshooting

### 11.1 Known Issues while installing Netsurion Open XDR 9.4

The following issues are related to Netsurion Open XDR 9.4 Pre-Installer only.

1. After the admin (A) completes the pre-installation tasks, the user (B) continues to complete the installation on the same system and encounters the following message.

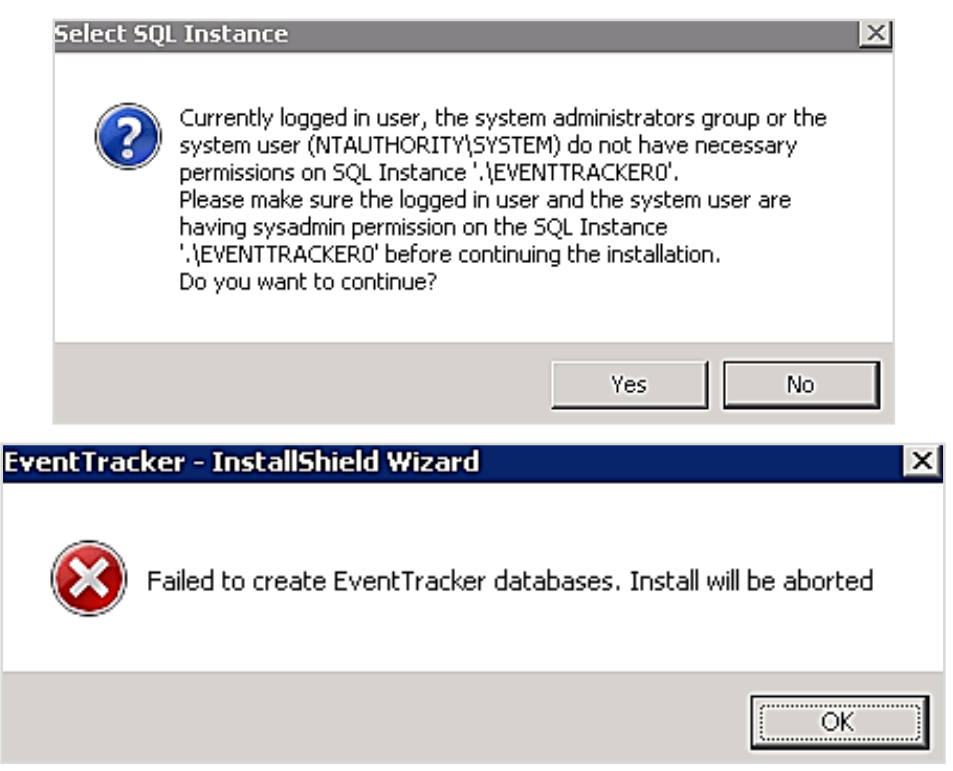

#### Solution

This issue arises when two users alternate while installing the application. As a result,

- make sure the admin user who started the installation finishes installing the application.
- make sure that the logged in user and the system user have the sysadmin privileges on the SQL instance.

#### Note

Refer to User Permission on MS SQL Server for detailed instructions on granting sysadmin privilege.

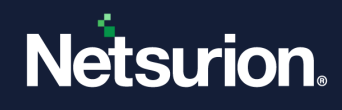

2. Steps to follow for the below error message.

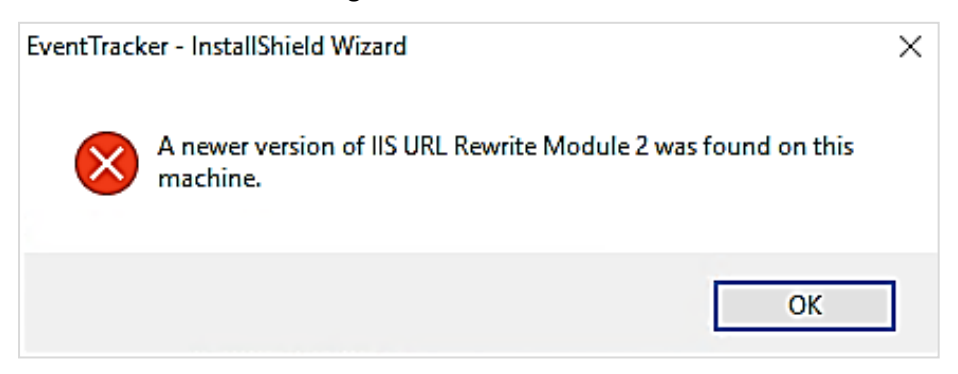

### Solution

Click **OK** and proceed with the installation.

### 11.2 Frequently Asked Questions

| Query    | User unable to login to Netsurion Open XDR.                                                                                                    |  |  |  |
|----------|----------------------------------------------------------------------------------------------------|--|--|--|
| Cause    | Issue with querying Active Directory to authenticate the user                                                                                                    |  |  |  |
| Solution | <ul> <li>Perform the following steps.</li> <li>1. Go to the <install_path>\EventTrackerWeb\Bin folder.</install_path></li> <li>2. Run the executable "ActiveDirectoryAuthenticationTypes.exe" file.</li> <li>3. Select the following flags and click Apply.</li> <li>Delegation, Secure and Signing (in the section "Use the below flags to authenticate while logging in from Web GUI)</li> <li>Negotiate, Signing and Sealing (in the section "Use the below flags to authenticate while using "EventTracker Configuration" or "Update Users List" utility)</li> <li>4. Then, re-run the EventTracker Configuration utility.</li> </ul> |  |  |  |

| Query    | User unable to login to Netsurion Open XDR                                                                                                    |  |  |
|----------|----------------------------------------------------------------------------------------------------|--|--|
| Cause    | Identity impersonation                                                                                                    |  |  |
| Solution | <ul> <li>Perform the following steps.</li> <li>1. Verify if the "HKEY_LOCAL_MACHINE\SOFTWARE\WOW6432Node\Prism Microsystems\EventTracker\ASPNET_SETREG" registry hive has values (such as, Impersonate, username, and password) present in it.</li> <li>2. If not, then run the following command by launching the Microsoft Windows Command Prompt via "Run as administrator".</li> <li>Go to <install_path>\EventTrackerWeb\Bin directory.</install_path></li> </ul> |  |  |

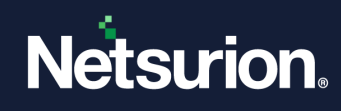

| <ul> <li>Run aspnet_setreg.exe -k:"SOFTWARE\\Prism<br/>Microsystems\\EventTracker\\Temp" -u:"username" -p:"password".</li> </ul> |
|----------------------------------------------------------------------------------------------------|
| Note:                                                                                                    |
| Replace "username" and "password" with either domain or local admin credentials.                                                 |
| <b>3.</b> Then, re-run the EventTracker Configuration utility.                                                                   |

| Query    | How to modify Netsurion Open XDR webserver port                                                                                                    |  |  |  |  |
|----------|----------------------------------------------------------------------------------------------------|--|--|--|--|
| Scenario | If Netsurion Open XDR installation is using IIS, follow the steps to use port 80:                                                                                                    |  |  |  |  |
| Solution | <text><list-item><list-item><list-item><list-item></list-item></list-item></list-item></list-item></text>                                                                                                    |  |  |  |  |
|          | The binding "*:80:" is assigned to another site. If you assign the same<br>binding to this site, you will only be able to start one of the sites. Are<br>you sure that you want to add this duplicate binding?<br>Yes No |  |  |  |  |
|          |                                                                                                    |  |  |  |  |

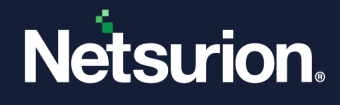

If the issue occurs with Shortcut message stating *Cannot apply changes to this Internet Shortcut,* 

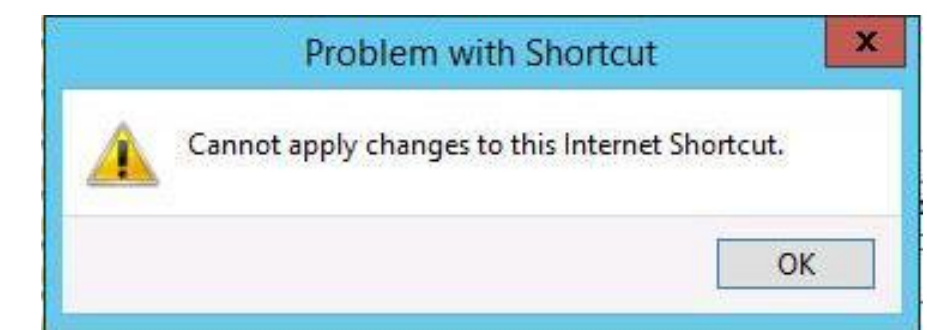

- 6. Then copy the path...\Prism
   Microsystems\EventTrackerWeb\EventTrackerWeb.url to a different location.
   Modify and update the file in the ...\Prism
   Microsystems\EventTrackerWeb\EventTrackerWeb.url.
- 7. Next, stop the **Default Web Site** and start the **EventTracker** site as illustrated in the following image.

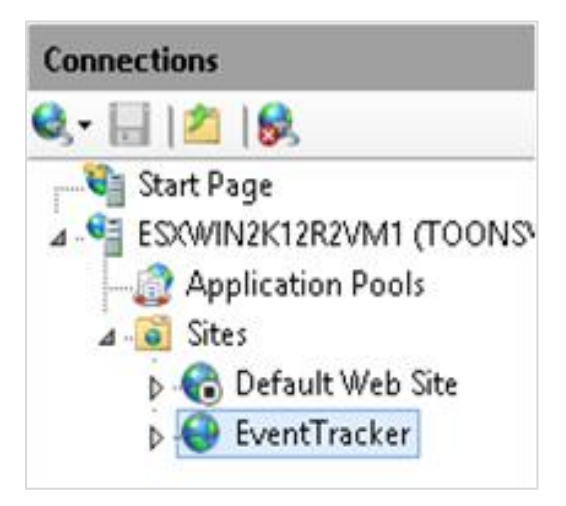

Then, go to...\Prism Microsystems\EventTrackerWeb and right-click
 EventTrackerWeb.url (Internet Shortcut) and click Properties, and then modify the URL as illustrated in the following image.

| EventTrackerWeb Properties |           |            | >        |                   |  |
|----------------------------|-----------|------------|----------|-------------------|--|
| General Web                | Document  | Security   | Details  | Previous Versions |  |
| Event Tracker Web          |           |            |          |                   |  |
| URL:                       | http://lo | calhost/Lo | ogin.asp | ¢                 |  |
| Shortcut key:              | None      |            |          |                   |  |
|                            |           |            |          |                   |  |

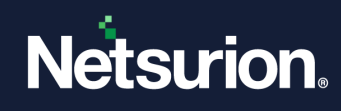

| Query    | Prerequisites for displaying the Attacks Dashboard.                                                                               |  |  |
|----------|----------------------------------------------------------------------------------------------------|--|--|
| Required | Access needs to be provided for these websites.                                                                                   |  |  |
| Solution | Attackers Dashboard feature uses the following websites: <ul> <li>maps.google.com</li> <li>lpvoid.com</li> <li>IBM XFE</li> </ul> |  |  |

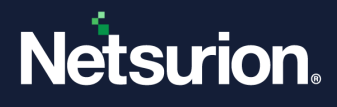

### **About Netsurion**

Netsurion<sup>®</sup> delivers an adaptive managed security solution that integrates our Netsurion Open XDR with your existing security investments and technology stack, easily scaling to fit your business needs. Netsurion's 24x7 SOC operates as your trusted cybersecurity partner, working closely with your IT team to strengthen your cybersecurity posture. Our solution delivers managed threat protection so you can confidently focus on your core business.

Headquartered in Ft. Lauderdale, FL with a global team of security analysts and engineers, Netsurion is a leader in Managed Detection & Response (MXDR). Learn more at <u>www.netsurion.com</u>.

### **Contact Us**

### **Corporate Headquarters**

Netsurion Trade Centre South 100 W. Cypress Creek Rd Suite 530 Fort Lauderdale, FL 33309

### **Contact Numbers**

Use the form to submit your technical support tickets. Or reach us directly at 1 (877) 333-1433

| Managed XDR Enterprise Customers | SOC@Netsurion.com              |
|----------------------------------|--------------------------------|
| Managed XDR Enterprise MSPs      | SOC-MSP@Netsurion.com          |
| Managed XDR Essentials           | Essentials@Netsurion.com       |
| Software-Only Customers          | Software-Support@Netsurion.com |

https://www.netsurion.com/support